# Maintaining and Troubleshooting the Gateway ALR 8300 Server

Part # 8504081

A MAN SYS US 8300 TECH REF R1

12/98

# **Notices**

Copyright © 1998 Gateway 2000, Inc. All Rights Reserved 610 Gateway Drive N. Sioux City, SD 57049 USA

#### All Rights Reserved

This publication is protected by copyright and all rights are reserved. No part of it may be reproduced or transmitted by any means or in any form, without prior consent in writing from Gateway 2000.

The information in this manual has been carefully checked and is believed to be accurate. However, changes are made periodically. These changes are incorporated in newer publication editions. Gateway 2000 may improve and/or change products described in this publication at any time. Due to continuing system improvements, Gateway 2000 is not responsible for inaccurate information which may appear in this manual. For the latest product updates, consult the Gateway 2000 web site at www.gateway.com. In no event will Gateway 2000 be liable for direct, indirect, special, exemplary, incidental, or consequential damages resulting from any defect or omission in this manual, even if advised of the possibility of such damages.

In the interest of continued product development, Gateway 2000 reserves the right to make improvements in this manual and the products it describes at any time, without notices or obligation.

#### Trademark Acknowledgments

AnyKey, black-and-white spot design, ColorBook, CrystalScan, Destination, EZ Pad, EZ Point, Field Mouse, Gateway 2000, HandBook, Liberty, TelePath, Vivitron, stylized "G" design, and "You've got a friend in the business" slogan are registered trademarks and "All the big trends start in South Dakota" slogan, GATEWAY, and Gateway Solo are trademarks of Gateway 2000, Inc. Intel, Intel Inside logo, and Pentium are registered trademarks on MMX is a trademark of Intel Corporation. Microsoft, MS, MS-DOS, and Windows are trademarks or registered trademarks of Microsoft Corporation. All other product names mentioned herein are used for identification purposes only, and may be the trademarks of registered trademarks of their respective companies.

Copyright © 1998 Advanced Logic Research, Inc. (ALR) All Rights Reserved 9401 Jeronimo Irvine, CA 92618 USA

#### All Rights Reserved

This publication is protected by copyright and all rights are reserved. No part of it may be reproduced or transmitted by any means or in any form, without prior consent in writing from ALR.

The information in this manual has been carefully checked and is believed to be accurate. However, changes are made periodically. These changes are incorporated in newer publication editions. ALR may improve and/or change products described in this publication at any time. Due to continuing system improvements, ALR is not responsible for inaccurate information which may appear in this manual. For the latest product updates, consult the ALR web site at www.alr.com. In no event will ALR be liable for direct, indirect, special, exemplary, incidental, or consequential damages resulting from any defect or omission in this manual, even if advised of the possibility of such damages.

In the interest of continued product development, ALR reserves the right to make improvements in this manual and the products it describes at any time, without notices or obligation.

#### Trademark Acknowledgments

ALR is a registered trademark of Advanced Logic Research, Inc. All other product names mentioned herein are used for identification purposes only, and may be the trademarks or registered trademarks of their respective companies.

# Contents

| Preface    .v      Conventions used in this guide    vi      Safety instructions    vii      Additional information sources    ix      The Gateway Support Center    ix                                                                                                    |
|----------------------------------------------------------------------------------------------------|
| System Access1Static electricity precautions2Opening the system3Removing the side panel3Removing the wrap-around panel4Removing the bezel5Closing the system7Reinstalling the bezel7Reinstalling the wrap-around panel8Reinstalling the side panel9                                           |
| Components11System board12Chassis fans (A, F, S)14Power connectors14Front panel connectors15Drive controllers and connectors17System jumpers18Server management connectors19Battery (AA)20Expansion slots20I/O connectors21Processor subsystem22Memory (AS, AT, AU, AV)23The RAID backplane23 |
| Installing Components    25      Replacing the processor    26      Installing a second processor    29      Setting system board jumpers    32                                                                                                    |

| Processor speed jumper          | 32 |
|---------------------------------|----|
| Clear CMOS jumper               | 33 |
| SHM mode jumper                 | 34 |
| Installing memory and hardware  | 35 |
| Installing memory               | 35 |
| Adding and replacing drives     | 37 |
| SCSI cable kit installation     | 45 |
| Adding an expansion card        | 46 |
| Replacing the lithium battery   | 48 |
| Installing software and drivers | 50 |
| Installing the USB driver       | 50 |
| Installing video drivers        | 50 |
| NetWare drivers                 | 51 |
|                                 |    |
| BIOS Setup                      | 53 |
| About the BIOS Setup Utility    | 54 |
| Using the BIOS Setup Utility    | 54 |
| Main menu screen                | 55 |
| Advanced menu screen            | 59 |
| Security menu screen            | 67 |
| Boot menu screen                | 69 |
| Exit menu screen                | 70 |
| Updating the BIOS               | 72 |
| Troubleshooting                 | 75 |
| Introduction                    | 76 |
| Computer virus notice           | 76 |
| Troubleshooting checklist       | 77 |
| Verifying the configuration     | 78 |
| Troubleshooting guidelines      | 78 |
| CD-ROM problems                 | 79 |
| Hard disk problems              | 80 |
| Memory/Processor problems       | 81 |
| Peripheral/Adapter problems     | 82 |
| Printer problems                | 83 |
| System problems                 | 85 |
| Video problems                  | 86 |
| Error messages                  | 88 |
|                                 |    |

| Reference Data                   | 91  |
|----------------------------------|-----|
| Acronyms and abbreviations       |     |
| Terms and definitions            |     |
| Specifications                   |     |
| Memory Map                       |     |
| I/O Map                          |     |
| IRQ Usage                        |     |
| DMA Usage                        | 100 |
| DIMM Configurations              | 101 |
| Regulatory compliance statements | 103 |
| FCC notice                       | 103 |
| Industry Canada notice           | 103 |
| CE notice                        | 104 |
| VCCI notice                      | 104 |
| Australia/New Zealand notice     | 105 |
| Index                            | 107 |

# Preface

| Conventions used in this guide | vi  |
|--------------------------------|-----|
| Safety instructions            | vii |
| Additional information sources | ix  |

# Conventions used in this guide

Throughout this guide, you will see the following conventions:

| Convention   | Description                                                                                              |
|--------------|----------------------------------------------------------------------------------------------------|
| Enter        | Keyboard key names are printed in small capitals.                                                        |
| CTRL+ALT+DEL | A plus sign indicates that the keys must be pressed simultaneously.                                      |
| Setup        | Commands to be entered, options to select, and messages that appear on your monitor are printed in bold. |
| User's Guide | Names of publications and files are printed in italic.                                                   |
| ★ Important! | An important informs you of special circumstances.                                                       |
| Caution!     | A caution warns you of possible damage to equipment or loss of data.                                     |
| Warning!     | A warning indicates the possibility of personal injury.                                                  |

# **Safety instructions**

Observe the following safety instructions when using your system:

- Follow all instructions marked on the system and in the documentation.
- When the computer is turned off, a small amount of electrical current still runs through the computer. Always unplug the computer from the electrical outlet before cleaning the system or opening the computer cover. (Follow the cleaning instructions in your user's guide.)
- Do not use this product near water or a heat source, such as a radiator or heat register.
- Do not spill anything on or into the system. The best way to avoid spills is to avoid eating and drinking near your system.
- Make sure you set up the system on a stable work surface.
- Openings in the computer cabinet are provided for ventilation. Do not block or cover these openings. Make sure you provide adequate space (at least 12 inches) around the system for ventilation when you set up your work area. Never insert objects of any kind into the computer ventilation slots.
- Use the voltage setting for your area. The voltage selector switch is set at the factory to the correct voltage.
- As a safety feature, this system is equipped with a 3-wire power cord to ensure that the product is properly grounded when in use. The plug will only fit into a grounding-type outlet. If you are unable to insert the plug into an outlet, contact an electrician to install the appropriate outlet.
- Do not walk on the power cord or allow anything to rest on it.
- If you use an extension cord with this system, make sure the total ampere ratings on the products plugged into the extension cord do not exceed the extension cord ampere rating. Also, the total ampere requirements for all products plugged into the wall outlet must not exceed 15 amperes.

#### Warning!

Do not attempt to service the system yourself except as explained elsewhere in the system documentation. Adjust only those controls covered in the instructions.

Opening or removing covers marked "Do Not Remove" may expose you to dangerous electrical voltages or other risks.

Refer all servicing of those compartments to qualified service personnel.

- There is a danger of explosion if the CMOS (complementary metal-oxide semiconductor) battery is replaced incorrectly. Replace the battery with the same or equivalent type recommended by the manufacturer. Dispose of used batteries according to the manufacturer's instructions.
- Unplug the system from the wall outlet and refer servicing to qualified personnel if:
  - The power cord or plug is damaged.
  - Liquid has been spilled into the system.
  - The system does not operate properly when the operating instructions are followed.
  - The system was dropped or the cabinet is damaged.
  - The system's performance changes.

# **Additional information sources**

Along with this manual and your user's guide, you can find additional information by using the following sources.

# The Gateway Support Center

Log on to the Gateway Support Center at www.gateway.com/support to access information about your system or other Gateway products. Some types of information you can access are:

- Hardware driver (including BIOS) and software application updates
- An expanded glossary
- Technical tips
- Service Agreement information
- Technical documents and component information
- Frequently Asked Questions (FAQ)
- Online access to Tech Support

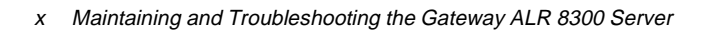

# System Access

| Static electricity precautions 2 | 2 |
|----------------------------------|---|
| Opening the system               | ; |
| Closing the system               | 1 |

#### Caution!

Prevent electrostatic damage to your system by following static electricity precautions every time you open your computer case.

#### Warning!

To avoid exposure to dangerous electrical voltages and moving parts, turn off your computer and unplug the power cord before removing the system cover.

# **Static electricity precautions**

Static electricity can permanently damage electronic components in your computer. When opening your computer case, always perform the following procedure:

- 1. Wear a grounding wrist strap (available at most electronics stores).
- **2.** Turn off the system power.
- **3.** Touch the back of the power supply fan, located on the back of the case, to discharge any static electricity.
- 4. Unplug all power cords from AC outlets.
- 5. Remove the computer case cover.

Follow these precautions to avoid electrostatic damage to your system components:

- Avoid static-causing surfaces such as plastic and styrofoam in your work area.
- Remove the parts from their antistatic bags only when you are ready to use them. Do not lay parts on the outside of antistatic bags since only the inside of the bag provides antistatic protection.
- Always hold cards by their edges and their metal mounting bracket.
  Avoid touching components on the cards and the edge connectors that connect to expansion slots.
- Never slide cards or other parts over any surface.

# **Opening the system**

Depending on your purpose, you may need to remove only one or all of the system covers. Follow the instructions specific to the cover you want to remove, as indicated in each section.

## Removing the side panel

You must remove the side panel before you can remove the bezel or the wrap-around panel.

#### To Remove the Side Panel

- 1. Disconnect all power cords. Unlock the chassis keylock if necessary.
- **2.** On the rear of the system, remove the two screws that secure the side panel to the chassis. Save the screws (see Figure 1).

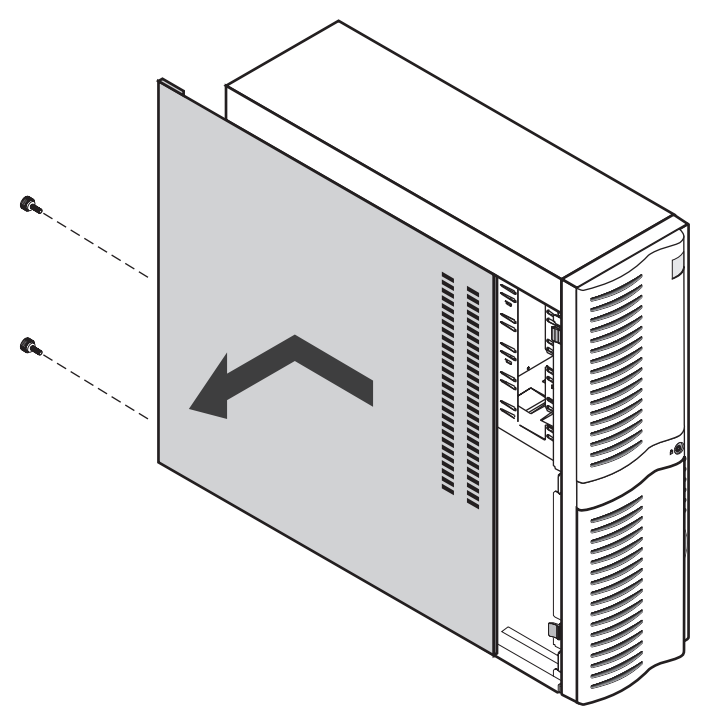

Figure 1: Removing the Side Panel

#### Caution!

Turn the system off and disconnect both power cords before proceeding. Installing any component while the power is on may cause permanent damage to the system.

- **3.** Slide the panel back and gently pull it off of the chassis.
- 4. Set the panel aside.

## Removing the wrap-around panel

You must remove the side panel before removing the wrap-around panel. You may need to remove the wrap-around panel before removing the bezel.

#### To Remove the Wrap-around Panel

- 1. Disconnect all power cords. Unlock the chassis keylock if necessary.
- **2.** Remove the side panel as described above.
- **3.** Remove the two screws from the rear of the system and the screw at the top of the system that secure the panel to the chassis (see Figure 2).

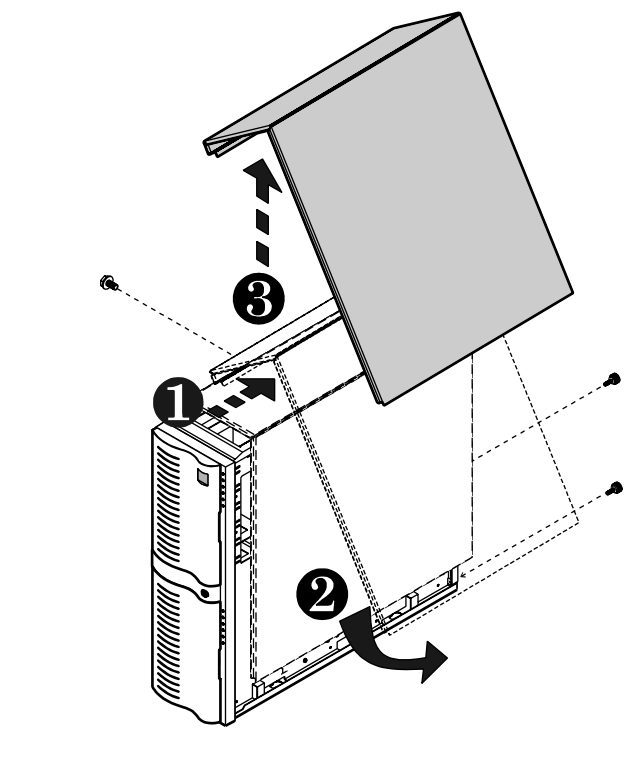

Figure 2: Removing the Wrap-Around Panel

- **4.** Slide the panel backward a few inches.
- **5.** Lift the bottom of the panel outward so that its top is angled on the chassis, as shown in Figure 2.
- **6.** Lift the panel up and off of the chassis and set the panel aside.

## Removing the bezel

You must remove the side panel and the wrap-around panel before you remove the bezel.

#### To Remove the Bezel

- 1. Disconnect the power cords. Unlock the bezel keylock if necessary.
- **2.** Remove the side panel, as described in "Removing the side panel" on page 3.
- **3.** Disconnect the two ribbon cables that link the bezel LED indicators to the interior of the system.

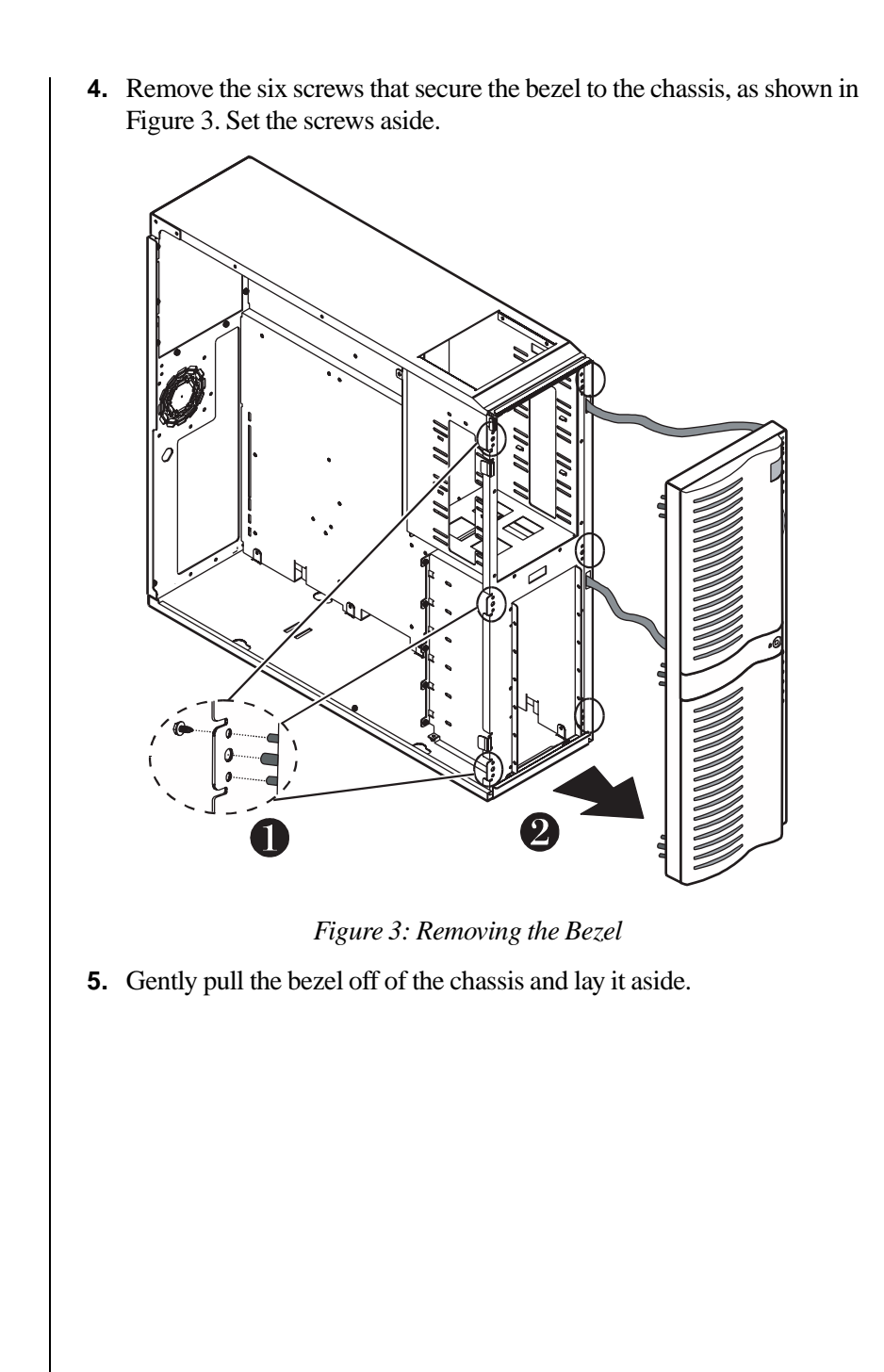

# **Closing the system**

Before closing the system, verify that all connectors and boards are properly installed and firmly seated.

# Reinstalling the bezel

You must replace the bezel before you replace the wrap-around panel and the side panel.

#### To Replace the Bezel

1. Position the bezel to the front of the chassis so that the bezel pegs are aligned with the mounting holes on the front of the chassis. See Figure 4.

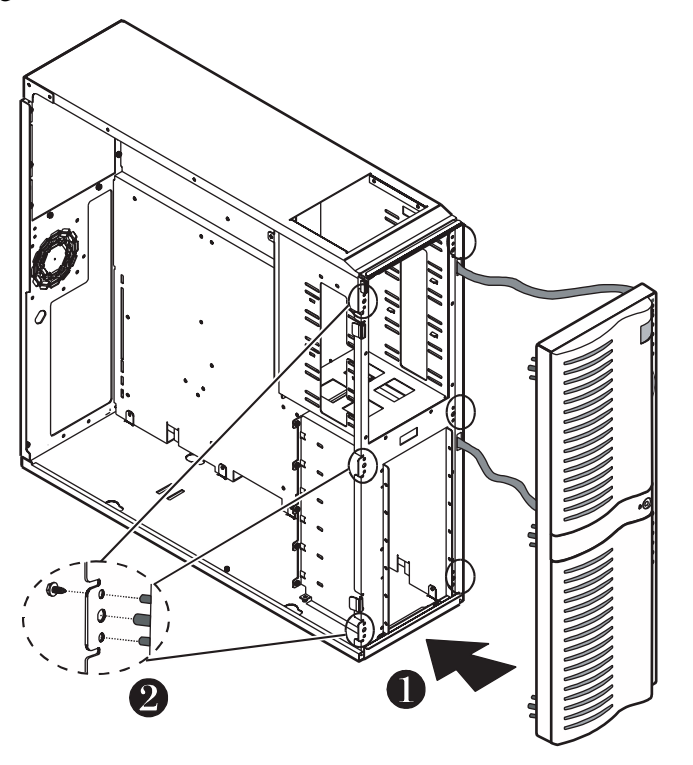

Figure 4: Reinstalling the Bezel

- 2. Carefully thread the ribbon cables through the openings in the chassis and connect them to the appropriate connectors. See Figure 7 on page 12 for the locations of the connector on the system board and see the RAID Cage Configuration Guide for the location of the connector on the RAID bay backplane.
- **3.** Secure the bezel with the screws you removed when removing the bezel.

## Reinstalling the wrap-around panel

You must replace the bezel before you replace the wrap-around panel. You must replace the wrap-around panel before you replace the side panel.

#### To Replace the Wrap-around Panel

1. Hold the wrap-around panel at a slight angle over the chassis as shown in Figure 5.

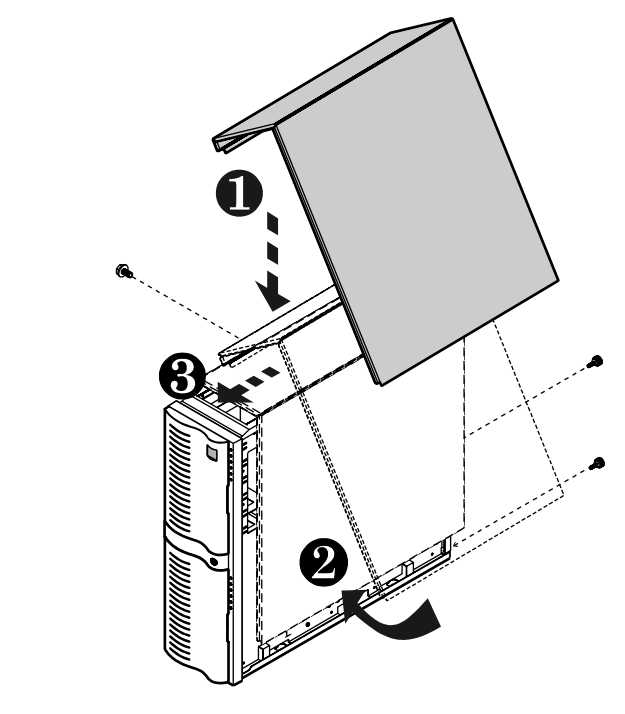

Figure 5: Reinstalling the Wrap-Around Panel

- 2. Lower the panel and anchor its top edge to the chassis.
- **3.** Gently release the panel so that its side is flush against the chassis.
- 4. Slide the panel forward until it is locked into place.
- **5.** Secure the panel with the screws you removed when you removed the wrap-around panel.

## Reinstalling the side panel

You must replace the bezel and the wrap-around panel before you replace the side panel.

#### To Replace the Side Panel

1. Align the panel with the chassis ledges just a few inches towards the back of the chassis. (See Figure 6.)

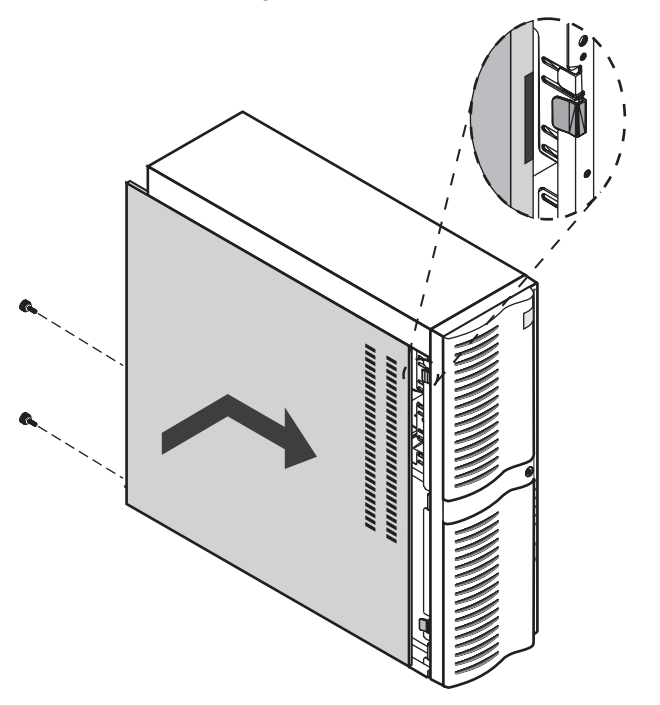

Figure 6: Reinstalling the Side Panel

#### ★ Important!

If the CMOS has been corrupted by a power outage and you plug the system into a power outlet, it will power up immediately. This is normal.

- **2.** Verify that the slots on the panel are aligned with the locking tabs on the chassis.
- **3.** Slide panel towards the front of the system until the panel is locked into place.
- **4.** Secure the panel with the screws you removed when you removed the side panel.

# Components

| System board       | 12 |
|--------------------|----|
| The RAID backplane | 23 |

# System board

The system board functions as the main interface between the processor, memory, and peripherals. See the table below and on the following page for the key to Figure 7.

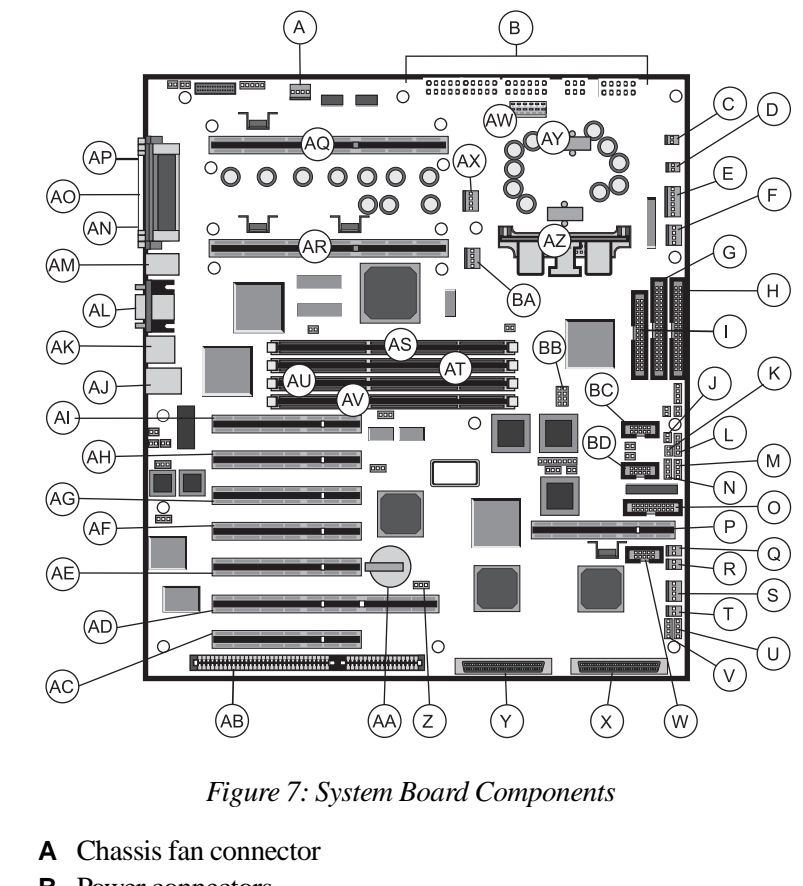

- **B** Power connectors
- **C** Soft power connector
- **D** PS fault reset connector
- **E** Power supply auxiliary connector
- F Chassis fan connector
- **G** Secondary IDE connector
- H Primary IDE connector
- I Diskette drive connector
- J SHM mode jumper

- **K** Reset connector
- L Front panel connector
- M External hard drive connector
- N Hard drive LED connector
- **O** Server management connector
- **P**  $I_2O$  connector/secondary PCI slot 1
- Q User NMI connector
- R EDC reset connector
- **S** Chassis fan connector
- **T** Cover intrusion switch connector
- U Speaker connector
- V External boot ROM connector
- **W** External  $I_2C$  connector
- X SCSI B connector
- Y SCSI A connector
- Z Clear CMOS jumper
- **AA** Battery
- **AB** ISA slot 1 (shared w/secondary PCI slot 4)
- AC Secondary PCI slot 4 (shared w/ ISA slot 1)
- AD Secondary PCI slot 3/RAID-port slot
- **AE** Secondary PCI slot 2
- AF Secondary PCI slot 1 (shared w/  $I_2O$  slot)
- **AG** Primary PCI slot 3
- AH Primary PCI slot 2
- AI Primary PCI slot 1
- AJ RJ-45 ethernet port
- **AK** Stacked dual USB ports
- AL Video port
- AM Mouse port/keyboard ports
- **AN** Serial port 2
- **AO** Parallel port
- **AP** Serial port 1
- **AQ** Boot processor connector (CPU 1)
- **AR** Application processor connector (CPU 2)
- AS DIMM bank A
- AT DIMM bank B
- AU DIMM bank C

- AV DIMM bank D
- AW Optional power connector
- **AX** Processor 1 fan connector
- AY Embedded VRM for processor 1
- **AZ** Optional VRM for processor 2
- BA Processor 2 fan connector
- **BB** Processor speed setting jumper
- BC RAID cage connector
- **BD** LED display connector

# Chassis fans (A, F, S)

There are several chassis fan connectors on the system board. These connectors provide power for cooling fans that may be positioned in several parts of the chassis to provide cooling for critical components.

## Power connectors

There are several power connectors on the system board. These connectors are intended to allow the connection of different power supplies for different system configurations. Some of these connectors are not used.

#### Standard power connectors (B)

The power connectors provide all of the power to the system board. These connectors are designed to accommodate the power supply installed in the system.

#### Soft power connector (C)

The soft power connector provides for a power switch that causes the system to power up or power down from a standby state.

#### Power supply auxiliary connector (E)

Provides additional connections from the power supply to the system board.

#### Optional power connector (AW)

This power connector provides an alternative connection for use with a different power supply. This connector is not used in this system.

## Front panel connectors

There are several connectors designed to transfer signals between the front panel and the system board. Many of these connectors are redundant and are included to allow the system board to be installed in different chassis. Some of these connectors are not used.

#### PS fault reset connector (D)

Allows connection of a reset switch for processor fault conditions. This switch will not reset the processor or remove the fault condition, it clears the fault alert flag and causes the fault LED to turn off. If the fault condition persists, the processor fault LED will turn back on.

#### Front panel connector (L)

The front panel connector provides the signals for the front panel indicator LEDs and the front panel buttons. Not used in the system.

#### Reset connector (K)

The reset connector provides the connection of the reset button from the front panel.

#### External hard drive connector (M)

The external hard drive connector allows you to connect a cable from an external hard drive to the system board to allow the hard drive activity LED and system monitoring to recognize the external drive.

#### Hard drive LED connector (N)

This connector allows you to connect all of the hard drives to the hard drive activity connector on the front panel.

#### User NMI connector (Q)

This connector allows the connection of a switch that lets a user generate a non-maskable interrupt (NMI). This connector is not used.

#### EDC reset connector (R)

The EDC reset connector provides the connection for the keyboard lock button/ECC reset button from the front panel. Not used.

#### Speaker connector (U)

Connects the internal speaker to the system board.

#### External boot ROM connector (V)

Provides connection for expansion cards that contain a separate boot ROM and require separate access to the system board. This connector is for factory use only.

#### LED display connector (BD)

Connects the LEDs on the front panel to the system board. Includes the keyboard lock button signals and the reset button signals.

## Drive controllers and connectors

The system board supports several controllers for drives and other peripherals. Connectors to link these controllers to the appropriate devices are also provided.

#### Secondary and primary hard drive connectors (G, H)

This is an integrated dual-channel Ultra-DMA PCI/IDE interface with two IDE connectors capable of controlling up to four IDE devices and supporting PIO Modes 0-4. Ultra-DMA provides faster access to IDE devices that are Ultra-DMA compliant while maintaining support for IDE devices that do not support the Ultra-DMA specification.

#### Diskette drive connector (I)

The diskette drive controller and connector on the system board support up to two diskette drives of 360 KB, 720 KB, 1.2 MB, 1.44 MB, and 2.88 MB formats.

#### SCSI connectors (X, Y)

This integrated Adaptec<sup>®</sup> AIC<sup>TM</sup>-7890 SCSI controller is a high-performance, PnP compliant, single-chip PCI local bus-to-Ultra2 SCSI master host adapter. Its advanced SCSI I/O cell technology ensures data integrity for higher I/O bandwidth requirements with data rates of 40-MB/sec in Ultra mode and 80-MB/sec in Ultra2 mode.

Additional features:

- Dual LVD 16-bit (68-pin) PCI-to-Wide Ultra2 SCSI connectors
- Full 32-bit PCI bus master implementation maximizing data transfer on PCI local bus at 133 MB/sec data bursts
- SCAM (SCSI Configured Automatically) Level 1 for Windows 95<sup>®</sup>, enabling automatic configuration of new devices without having to reboot the system.

- Wide SCSI configuration supporting up to 15 connected SCSI peripherals per channel for as many as 30 devices. As many as seven 8-bit devices can be installed on each channel.
- Multi-threading support for up to 255 simultaneous I/O tasks
- Advanced SCSI I/O cell ensuring data integrity by automatically and continuously adjusting slew rate to compensate for SCSI bus loading
- Driver support for all major operating systems.

# System jumpers

These jumpers allow you to set certain characteristics of the system. Some jumpers are reserved and are not described in this section. Do not change any jumper unless it is necessary to configure the system. In some cases, changing the settings of reserved jumpers can cause damage to the system board. For instructions on setting the jumpers on the system board, see "Setting system board jumpers" on page 32.

### SHM mode jumper (J)

This jumper indicates whether the system is a tower unit or rack mounted. The system hardware manager (SHM) software checks this jumper to determine the characteristics of the system.

### Clear CMOS jumper (Z)

This jumper allows you to clear the CMOS memory. You should only do this if you cannot access the normal methods of modifying the CMOS and modifications to the CMOS are necessary. Clearing CMOS memory returns all BIOS Setup settings to the default values.

#### Processor speed setting jumper (BB)

This jumper allows you to set the speed of the processor. Both processors, in dual processor configurations, must have the same speed rating. If processors of different speeds are used in the same system, the processors must run at the speed of the slower processor.

## Server management connectors

The server management connectors provide hardware and component monitoring to assist you in maintaining the server.

#### Server management connector (O)

The server management connector allows you to connect a server management device to the system board to monitor system activities.

### $I_2O$ connector (P)

The  $I_2O$  connector allows you to install a dedicated intelligent input/output ( $I_2O$ ) board. This feature was not fully implemented at the time this guide was printed.

#### Cover intrusion switch connector (T)

Connects a cover intrusion switch to the system board so that the system can monitor unauthorized access to the chassis.

### External I<sup>2</sup>C connector (W)

This connector is part of the system monitoring hardware. It carries the signals of the  $I^2C$  bus which include identifying information and status for major system components.

#### RAID cage connector (BC)

The RAID cage connector connects the SCSI backplane to the system board to allow status and monitoring of backplane fan activity. The signals provide backplane fan tachometer readings. Not implemented in this system.

#### Caution!

There is a danger of explosion if the battery is incorrectly replaced. Replace the battery only with the same or equivalent type recommended by the manufacturer. Dispose of used batteries according to the manufacturer's instructions.

# Battery (AA)

Provides the power to maintain the CMOS memory when the system is turned off or unplugged.

## Expansion slots

The system features seven expansion slots: four PCI slots, one PCI slot/ $I_2O$  slot, one PCI/RAIDport, and one shared PCI/ISA slot. The shared slots, PCI/I2O and PCI/ISA, are represented by multiple connectors on the system board.

#### ISA slot connector (AB)

The ISA slot connector supports a single bus-master capable ISA expansion card. This connector shares space with secondary PCI connector 4.

#### PCI slot connectors (AC, AE, AF, AG, AH, AI)

The system board supports six connectors for installation of PCI cards. All PCI connectors are bus master capable. Three of these connectors, (AG, AH, and AI) reside on the primary PCI bus and three (AC, AE, and AF) reside on the secondary PCI bus.

The PCI bus processes peripheral transactions at a system clock speed of up to 33 MHz.

#### PCI/RAIDPort connector (AD)

The PCI/RAIDport connector allows you to install either a PCI expansion card or a dedicated RAIDport card into a single connector.

## I/O connectors

The I/O connectors are located on the back panel of the system. Figure 7 on page 12 shows the locations of the connectors on the system board. Figure 8 below shows the connectors as they appear on the back panel.

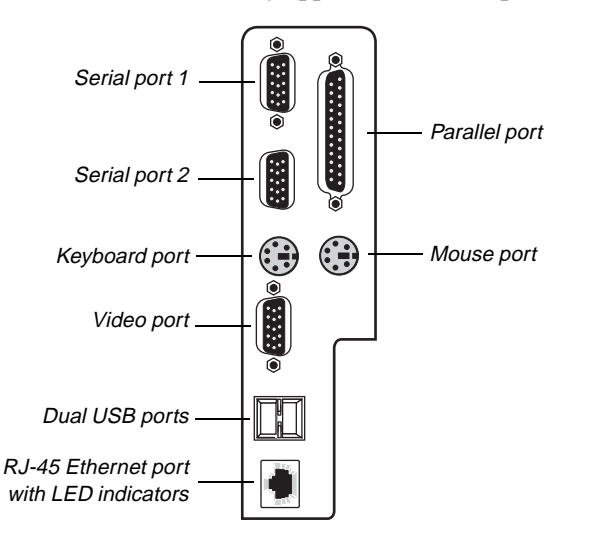

Figure 8: I/O Connectors

The following I/O connectors are included with the system:

- Two universal serial bus (USB) ports (AK in Figure 7):
  - USB ports provide connection for a growing list of peripheral components including mouse, keyboard, joystick, monitor, tape and floppy drives
  - As many as 127 devices can be daisy-chained from each port
  - Hot-swap capability and dynamic resource allocation for all peripherals attached
  - Data transfer rates of up to 12Mbps.
  - USB drivers are provided as a part of most major operating systems and should require no special procedures for implementation or use.
- Two 9-pin 16550-compatible serial ports (AN and AP in Figure 7)
- One bi-directional ECP/EPP parallel port (AO in Figure 7)

- One VGA video port (AL in Figure 7)
- One PS/2-style mouse port (part of AM in Figure 7)
- One PS/2-style keyboard port (part of AM in Figure 7)
- One RJ-45 Ethernet connector with two LED indicators (AJ in Figure 7). The green LED indicates a communication link has been established with the network and the yellow indicator shows that the communication is occurring at 100 Mbps when on and at 10Mbps when off.

## Processor subsystem

The system board supports as many as two processors (CPUs). The board provides several additional connectors for supporting components, as described in the following paragraphs.

#### Processors and processor slots (AQ, AR)

Depending on the model, the system is equipped with one Intel Pentium<sup>®</sup> II Xeon<sup>TM</sup> processor with 512-KB, 1 MB, or 2 MB of ECC level-two (L2) cache integrated into a single edge contact (SEC) cartridge. The boot processor (AQ) must be present in all configurations. The application processor (AR) is optional.

The system SMP design supports up to two processors and is Intel MP Specification v1.1 and 1.4 compliant.

#### Processor fan connectors (AX, BA)

The processor fan connectors provide power for the fans mounted on the processor heatsinks. These fans cool the processors and prevent overheating. Note that not all processor heatsinks have or need fans. If the processor heatsink includes a fan, connect it to the correct fan connector. These connectors are not used in the standard configurations.

#### Voltage regulator modules (AY, AZ)

Each processor must have a dedicated voltage regulator module (VRM) that adjusts the voltage supplied to the processor. The VRM for the boot processor (CPU 1) is integrated into the system board.

# Memory (AS, AT, AU, AV)

The system comes standard with 64 MB of error checking and correcting (ECC) RAM. System RAM is expandable up to 2 GB using 100 MHz ECC PC100-compliant 100 MHz 72-bit synchronous DRAM (SDRAM) DIMMs (4 DIMM sockets). System memory is PC 100 compliant.

# The RAID backplane

The RAID backplane allows you to easily configure a reliable RAID subsystem. The RAID bay supports six 1-inch or 1.6-inch high 3.5-inch drives. For optimum operation, only approved, RAID-ready drives should be used with the RAID backplane.

Drives are mounted on a rail system, which provides quick and easy installation and hot-swapping capability. A fully functional RAID subsystem is controlled by a RAID Caching Controller.

Hot-swapping is a useful feature that allows you to replace a failed hard disk drive without interrupting system operation. In the event of a hot-swappable drive failure, in which the drive is part of a RAID 5 array, the system continues normal operation. The failed drive can be replaced and its contents rebuilt automatically on an equivalent replacement drive without interrupting the operation of the system.

To configure the backplane, refer to the RAID Cage Configuration Guide.
# Installing Components

| Replacing the processor         |    |
|---------------------------------|----|
| Installing a second processor   |    |
| Setting system board jumpers    |    |
| Installing memory and hardware  |    |
| Installing software and drivers | 50 |

#### + Important!

The system board provides an embedded voltage regulator module (VRM) to provide the correct voltage for the first processor. You do not need to install an additional or replacement VRM. If a VRM was included in your processor upgrade kit, do not use it.

## **Replacing the processor**

The system is compatible with Intel Pentium<sup>®</sup> II Xeon<sup>TM</sup> processors.

You can either upgrade the existing Pentium II Xeon processor or install a second processor of the same speed as the original processor.

When replacing a processor, order a Pentium II Xeon processor upgrade kit. The kit includes the processor, a heat sink, and a disposable electrostatic discharge (ESD) wrist strap. For the latest details on the availability of the upgrade kits, contact one of the sources listed in the *Assistance Resources* document.

It is critical that a heat sink be installed on each processor. The Pentium II Xeon processor overheats and fails if it is not cooled sufficiently. The heat sink provided with the processor on the system provides all necessary cooling for the processor, as long as the system covers are on.

#### To Replace the Processor

- **1.** Turn off the system and disconnect the power cord.
- **2.** Open the case, observing the ESD precautions in "Static electricity precautions" on page 2.

**3.** Wearing an anti-static wristband grounded to the system chassis, remove the lock bar from the processor support. See Figure 9.

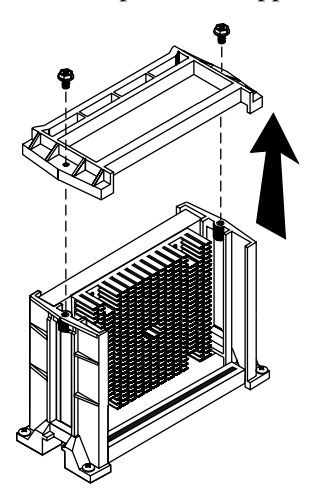

Figure 9: Removing the Lock Bar

- **4.** Remove the two screws that secure the processor cartridge in the supports and remove the lock bar.
- **5.** Lift the processor cartridge straight up and away from the system board. See Figure 10.

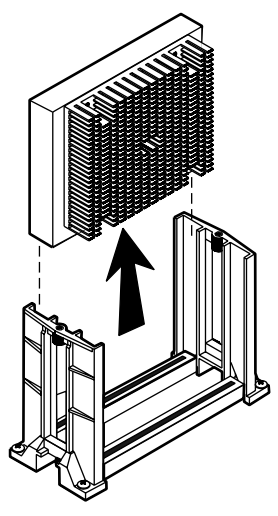

Figure 10: Removing the Processor Cartridge

#### ★ Important!

If the error message "update table not found for CPUxx, Stepping xxxx" displays at boot up, run the MULOADER utility located on the disk included with your processor kit. This message may occur under the following conditions: When a new processor has been added that does not include the stepping information in the table. When the BIOS is flashed, it may remove the stepping information form the table which will cause the error message to appear.

- 6. Place the processor cartridge that you removed in a safe place.
- **7.** Remove the replacement processor cartridge from its protective wrapping and place it in the cartridge supports for the slot 1 connector. See Figure 11.

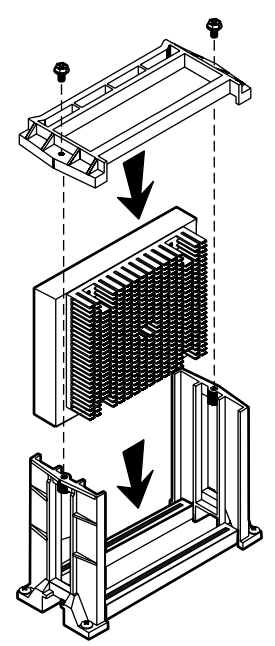

Figure 11: Installing the Processor Cartridge

- **8.** Slide the cartridge all of the way down until it seats securely in the slot 2 supports.
- **9.** Place the lock bar on the top of the processor cartridge and replace the two screws that secure it in place.
- **10.** Set the jumpers properly for the new processor configuration.
- **11.** Close the case, as described in "Closing the system" on page 7.
- **12.** Reconnect the power cord and turn on the system.

## Installing a second processor

The system is compatible with Intel Pentium<sup>®</sup> II Xeon<sup>TM</sup> processors.

You can either upgrade the existing Pentium II Xeon processor or install a second processor of the same speed as the original. When adding a processor, order a Pentium II Xeon processor upgrade kit. The kit includes the processor, a heat sink, and a disposable electrostatic discharge (ESD) wrist strap. For the latest details on the availability of upgrade kits, contact one of the sources listed in the *Assistance Resources* document.

It is critical that a heat sink be installed on each processor. The Pentium II Xeon processor overheats and fails if it is not cooled sufficiently. The heat sink provided with the processor on the system provides all necessary cooling for the processor, as long as the system covers are on.

#### To Install a Second Processor

- 1. Turn off the system and disconnect the power cord.
- **2.** Open the case, observing the ESD precautions in "Static electricity precautions" on page 2.

**3.** Wearing an anti-static wrist strap grounded to the system chassis, remove the Terminator Card from the system board. See Figure 12.

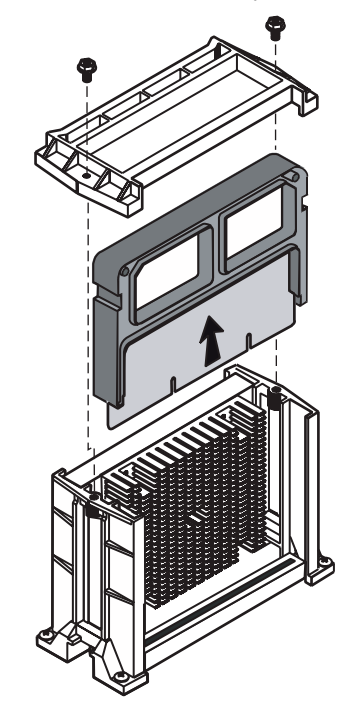

Figure 12: Removing the Terminator Card

**4.** Align the new Pentium II SEC cartridge in the Slot 2 supports and press it firmly into place until fully seated. See Figure 13.

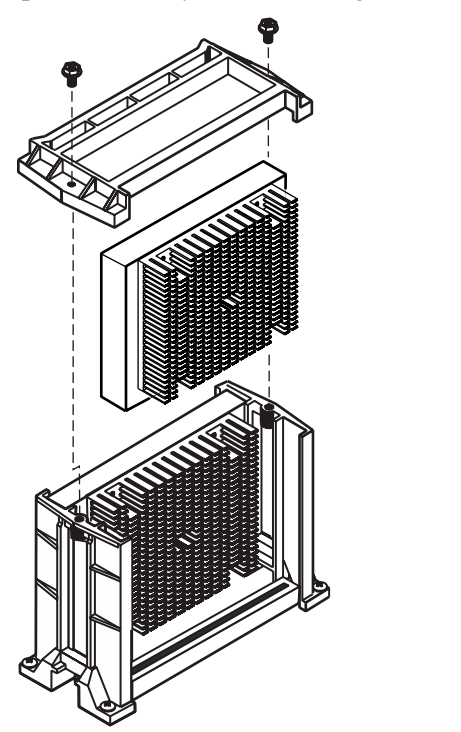

Figure 13: Installing the New Processor

- **5.** Place the lock bar over the top of the processor cartridge and secure it in place with the two screws provided.
- 6. Set the jumpers correctly for the new processor configuration.
- **7.** Insert the new VRM into the connector provided until the release latches click into place.
- **8.** Close the case, as described in "Closing the system" on page 7.
- **9.** Reconnect the power cord and turn on the system.

## Setting system board jumpers

The system board jumpers let you change several system functions. Jumpers are set to the default positions at the factory. You may need to change the jumper settings to perform the following functions:

- Set processor/bus speed settings
- Clear CMOS memory
- SHM mode

## Processor speed jumper

The system board supports a range of processor speeds, which are set by changing jumper shunts on the block. If you upgrade your processor, you may need to change jumper settings. The JP22 jumper configuration block lets you set the processor speed.

If two processors are present and they support different speeds, set the processor speed jumper to the slower speed. Move the jumper shunts on jumper block JP22 to connect the jumper pins according to the following table.

| Pentium II<br>Xeon | CPU Speed Settings<br>JP22 |
|--------------------|----------------------------|
| 400 MHz            | 2 NY 8<br>1 NY 7           |
| 450 MHz            | 2 7 5 7 8<br>1 7 7 7       |

## Clear CMOS jumper

JP15 lets you clear all current values in complimentary metal-oxide semiconductor (CMOS) memory. CMOS memory stores all of the BIOS Setup information and settings. Clearing the CMOS memory restores all setup values to the original system defaults.

A jumper shunt connecting pins 1 and 2 supports normal operations. A jumper shunt connecting pins 2 and 3 clears the CMOS memory.

#### To Clear CMOS Memory

- **1.** Turn off the system and disconnect the power cord.
- **2.** Open the case, observing the ESD precautions in "Static electricity precautions" on page 2.
- **3.** Move the jumper shunt on the JP15 jumper to connect pins 2 and 3.
- **4.** Wait a few seconds (5–10) while the CMOS memory clears. It is not necessary to start up the system to clear CMOS memory.
- **5.** Move the jumper shunt on the JP15 jumper back to its normal position connecting pins 1 and 2.
- 6. Close the case, as described in "Closing the system" on page 7.
- 7. Reconnect the power cord and turn on the system.

Clearing the CMOS memory clears all passwords and all configuration settings. You must reset any necessary values in BIOS Setup after you clear the CMOS memory.

#### ★ Important!

If the error message "update table not found for CPUxx, Stepping xxxx" displays at boot up, run the MULOADER utility located on the disk included with your processor kit. This message may occur under the following conditions: When a new processor has been added that does not include the stepping information in the table. When the BIOS is flashed, it may remove the stepping information form the table which will cause the error message to appear.

## SHM mode jumper

The SHM mode jumper indicates whether the system board is installed in a tower or rack system. When the system board is installed in a tower chassis, leave the jumper pins unconnected. When the system board is installed in a rack, the jumper pins must be connected. The SHM software checks the status of this jumper to determine whether the configuration and other characteristics of the server are correct for a system of the appropriate type.

#### To Set the SHM Mode Jumper

- **1.** Turn off the system and disconnect the power cord.
- **2.** Open the case, observing the ESD precautions in "Static electricity precautions" on page 2.
- **3.** Install a jumper shunt on the jumper to connect the pins.
- 4. Close the case, as described in "Closing the system" on page 7.
- 5. Reconnect the power cord and turn on the system.

## Installing memory and hardware

### Installing memory

The system board supports up to 2 GB of RAM in unbuffered ECC SDRAM DIMMs. System memory is PC 100 compliant.

The system board is configured with 4 DIMM banks. You can fill Bank 0, Bank 1, Bank 2, or Bank 3, or a combination of banks with DIMMs. No jumper settings are required for the memory size or type because this information is automatically detected by the BIOS.

Refer to the DIMM configuration chart later in this section for valid memory configurations. You may select any combination that provides the total RAM required by your system and applications.

#### To Install DIMMs

- 1. Turn off the system and disconnect the power cord.
- **2.** Open the case, observing the ESD precautions in "Static electricity precautions" on page 2.
- **3.** Pull open the socket clamps on each side of the DIMM socket (see Figure 14).

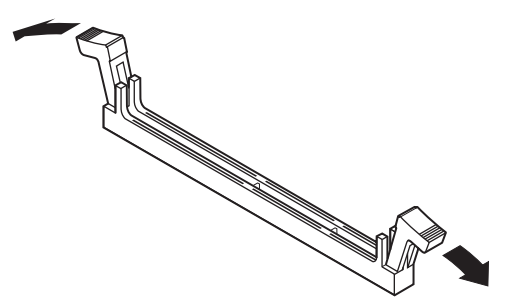

Figure 14: Opening the DIMM Socket Clamps

#### ★ Important!

The system supports 2 GB of RAM if you use 512 MB DIMMs. These DIMMs were not readily available at the time this guide was published. **4.** Insert the DIMM into the socket and align the two notches in the DIMM with the two notches in the DIMM socket (see Figure 15).

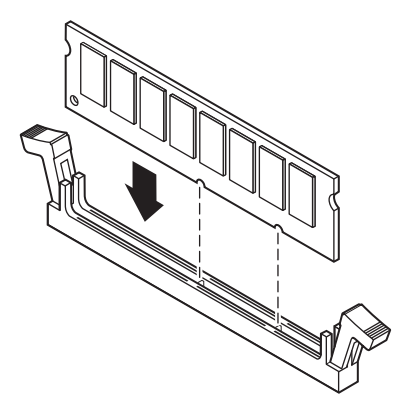

Figure 15: Installing the DIMM

- **5.** Gently press the DIMM into the socket until it is securely seated. (Inserting the DIMM automatically locks each of the socket clamps on each end of the DIMM.)
- 6. Close the case, as described in "Closing the system" on page 7.
- 7. Reconnect the power cord and turn on the system.

#### To Remove DIMMs

1. Gently push out first one and then the other plastic socket clamp on each end of the DIMM. The DIMM should pop up slightly from the socket (see Figure 16).

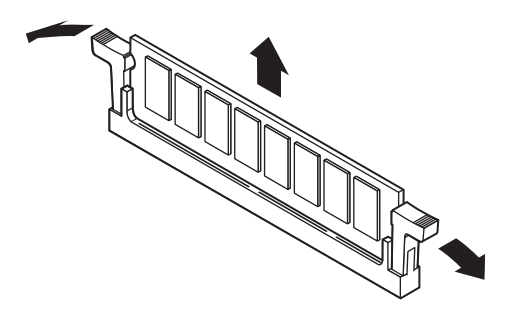

Figure 16: Opening the DIMM Socket Clamps

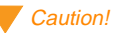

Whenever you add or remove memory and start the computer, allow POST to complete the memory test and count, otherwise the CMOS data is not updated for the new memory total.

#### Caution!

Never try to remove a DIMM without releasing the clamps. You may break the socket, causing serious damage. **2.** Carefully lift the DIMM out of the socket (see Figure 17).

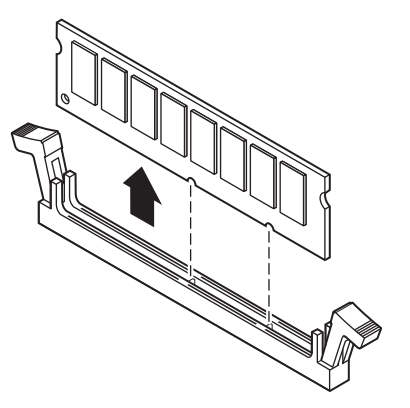

Figure 17: Removing the DIMM

**3.** Store the DIMM in a static-free container.

## Adding and replacing drives

The case must be opened to add or change drives (such as disk drives and CD-ROM drives) in the system. Refer to Chapter 1, System Access, for instructions on opening and closing the case.

#### Replacing the CD-ROM drive

You can use the 5.25-inch drive bay to install a CD-ROM drive, tape drive, or other 5.25-inch device.

#### To Replace the CD-ROM Drive

- **1.** Turn off the system and disconnect the power cord.
- **2.** Open the case, observing the ESD precautions in "Static electricity precautions" on page 2.
- **3.** Locate the CD-ROM drive.

- **4.** Disconnect the power and data cables from the back of the drive, noting their location and orientation. (You will reconnect these cables after you install the new CD-ROM drive.)
- **5.** Remove the screws securing the CD-ROM drive to the chassis and remove the CD-ROM drive (see Figure 18).

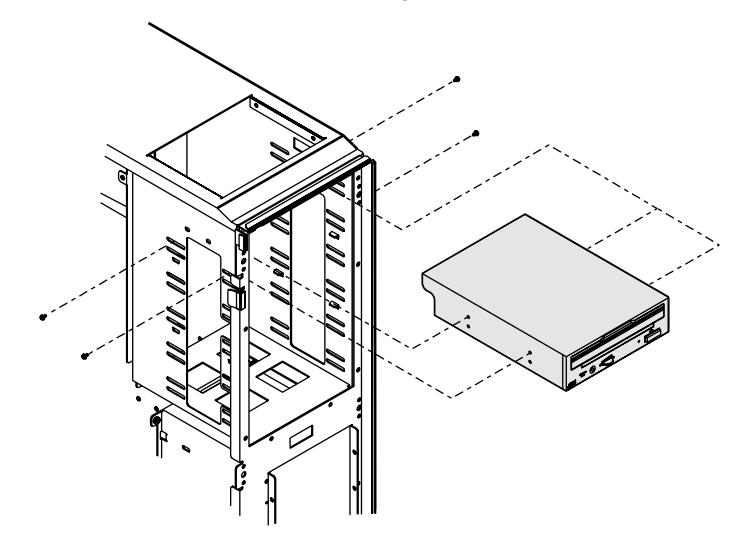

Figure 18: Replacing the CD-ROM Drive

- **6.** Place the new CD-ROM drive in the chassis and secure the drive to the chassis using the screws you removed in Step 5.
- **7.** Connect the power and data cables to the CD-ROM drive, making sure the cables match their original position. (See drive documentation for proper drive jumper settings and cable orientation.)
- 8. Close the case, as described in "Closing the system" on page 7.
- **9.** Reconnect the power cord and turn on the system.

#### Installing a drive in the 5.25-inch drive bay

You can use the 5.25-inch drive bay to install a CD-ROM drive, tape drive, or other 5.25-inch device.

#### To Install a Drive in the 5.25-inch Drive Bay

- **1.** Turn off the system and disconnect the power cord.
- **2.** Open the case, observing the ESD precautions in "Static electricity precautions" on page 2.
- **3.** Locate the 5.25-inch drive bay.
- **4.** If no drive is installed in the drive bay, remove the metal drive bay cover from the front of the 5.25-inch drive bay. Also, remove the corresponding plastic drive bay cover on the front bezel.

If you are replacing an existing drive, disconnect the power and data cables from the drive, noting their location and orientation. (You will reconnect these cables after you install the new drive.)

**5.** If you are replacing an existing drive, remove the screws securing the drive to the chassis, then remove the drive from the chassis (see Figure 19).

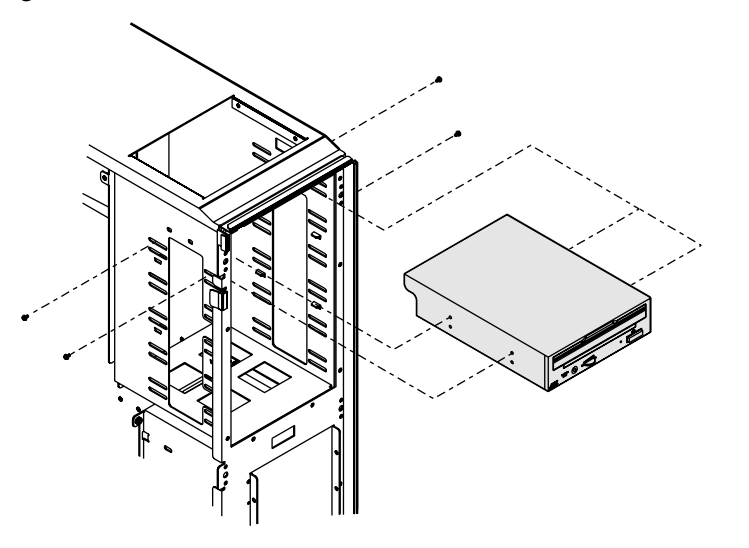

Figure 19: Installing a 5.25-inch Drive

- **6.** Place the new 5.25-inch drive in the chassis and secure the drive to the chassis using the screws you removed in Step 5.
- **7.** Connect the power and data cables to the back of the drive. (See drive documentation for proper drive jumper settings and cable orientation.)
- 8. Close the case, as described in "Closing the system" on page 7.
- **9.** Reconnect the power cord and turn on the system.
- **10.** Run the configuration software, if required.

#### Replacing a 3.5-inch drive in the top drive bay

Above the 3.5-inch diskette drive, there is a single bay for an internal 3.5-inch hard drive. This drive can be either IDE or SCSI.

#### To Replace the 3.5-inch Drive in the Top Drive Bay

- **1.** Turn off the system and disconnect the power cord.
- **2.** Open the case, observing the ESD precautions in "Static electricity precautions" on page 2.
- **3.** Disconnect the data and power cables from the drive in the top drive bay.

**4.** Remove the two screws that secure the right side of the drive to the chassis and the two screws that secure the bracket to the left side of the 5.25-inch drive cage (see Figure 20).

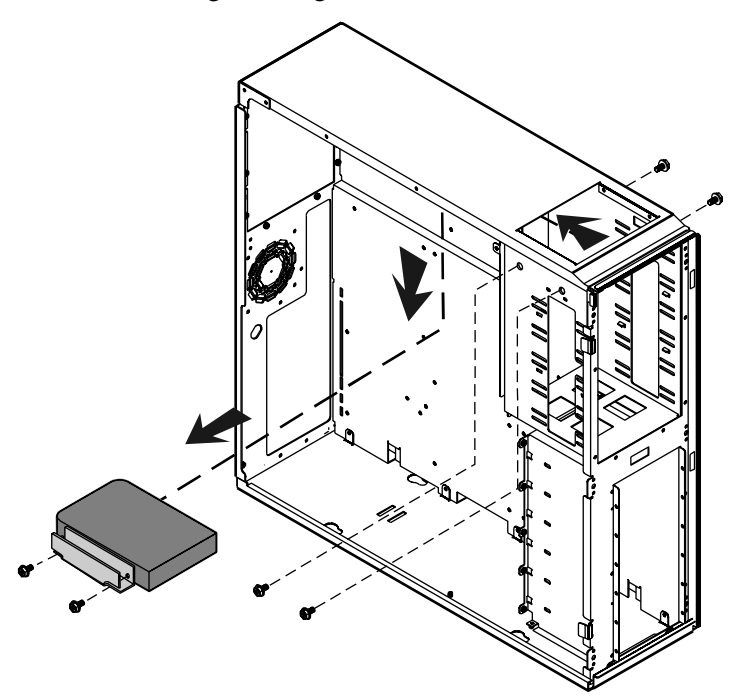

Figure 20: Removing the 3.5-inch Drive from the Top Drive Bay

**5.** Remove the bracket from the left side of the old drive by removing the two screws.

**6.** Secure the bracket to the left side of the new drive, using the two screws you just removed (see Figure 21).

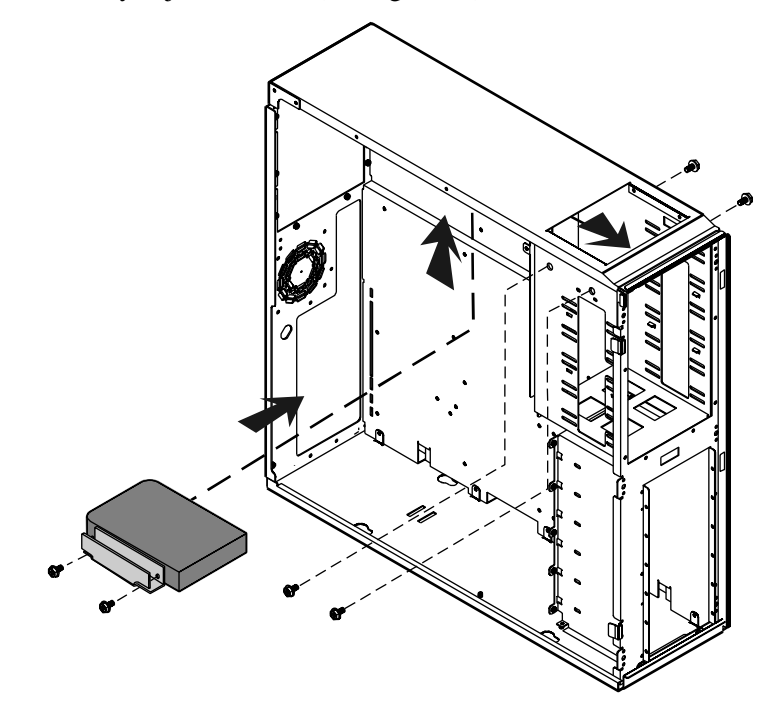

Figure 21: Replacing the 3.5-inch Drive in the Top Drive Bay

- **7.** Place the new drive and bracket in the top drive bay and secure them with the four screws you removed earlier.
- **8.** Connect the data and power cables to the new drive, being careful to orient them correctly.
- **9.** Close the case and turn the server on.

#### Replacing a RAID drive

The hard drives in the RAID bay are secured to guide rails, which lets you install and remove the drives from the system chassis. Use this procedure for the SCA SCSI drives installed in the RAID bay, not the 3.5-inch drive bay at the back of the chassis. The RAID bay supports up to six 3.5-inch LVD SCA SCSI hard drives

#### To Replace a RAID Drive

- **1.** Unlock and open the lower bezel door.
- **2.** Locate the SCA hard disk that you want to replace.
- **3.** Pull the release latches on the guide rails outward to release the drive from the RAID bay (see Figure 22).

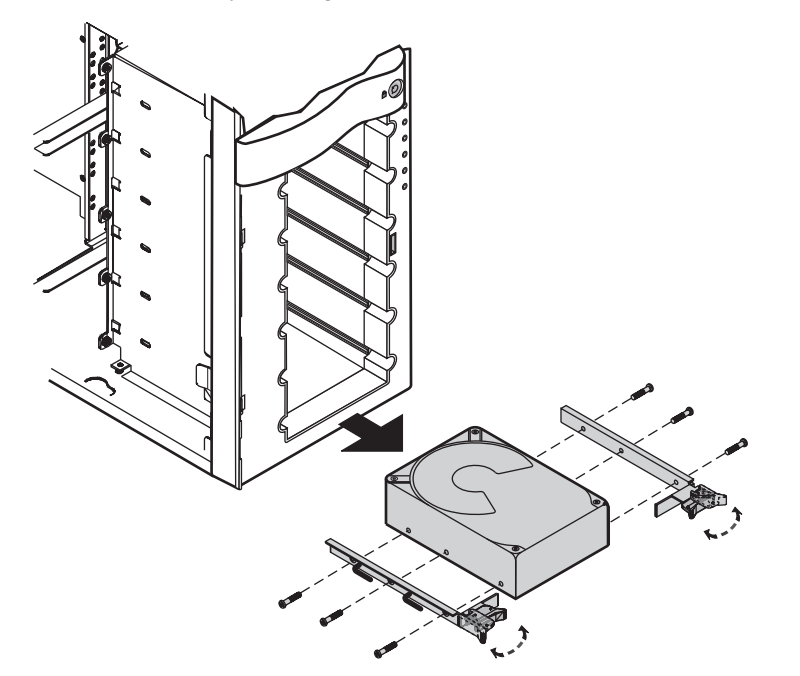

Figure 22: Removing an SCA Drive

**4.** Pull the drive straight out of the bay.

- **5.** Remove the replacement drive from its protective cover and align the guide rails with the RAID bay guides.
- **6.** Slide the drive into the bay until the connector makes contact with the SCA connector on the backplane (see Figure 23).

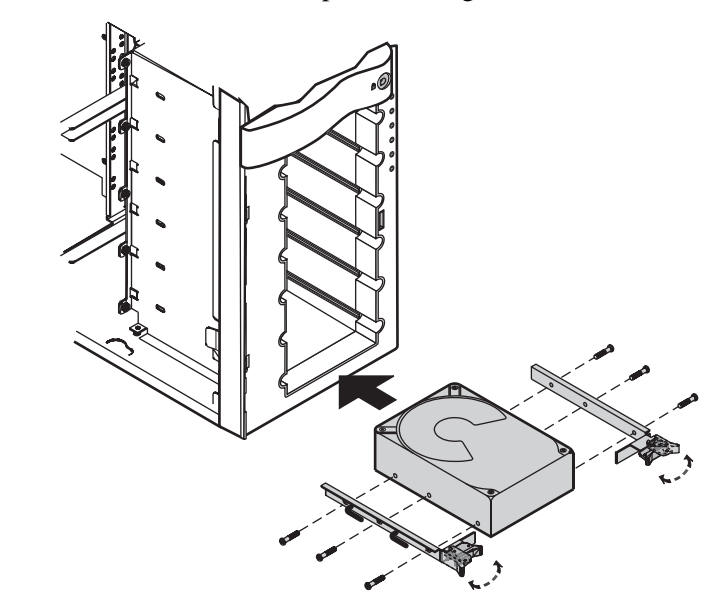

Figure 23: Installing an SCA Drive

- **7.** Press the drive in firmly until the connector seats securely. Press the latches inward until they click into place to seat the drive securely in the bay.
- 8. Close the lower bezel door and lock it.

### SCSI cable kit installation

The following section describes how to install the SCSI cable kit from the integrated onboard SCSI connector on the system board to the rear panel of the chassis.

The following tools are required to complete the installation:

- Phillips screwdriver
- Straight blade screwdriver
- Anti-static wristband

#### To install the SCSI cable kit:

- **1.** Power down the system and remove the power cord(s).
- 2. Remove the parts from the SCSI Cable Kit.
- 3. Remove the two screws from the rear of the left side cover.
- 4. Slide the side cover back slightly, then lift it out and off.
- **5.** Using the straight bladed screwdriver, remove the punchout section (insert the blade of the screwdriver into the slot in the punchout, then pry back and fourth until loose).

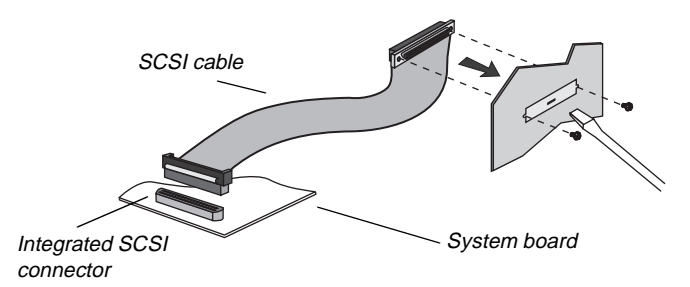

Figure 24: Installing the SCSI Cable Kit

**6.** One end of the SCSI cable is attached to a bracket containing two threaded holes. From the inside of the system, hold this end of the cable up to the opening created when the punchout was removed.

#### Caution!

To help avoid possible damage to your computer from static electricity, follow the anti-static procedures outlined in the Maintenance and Troubleshooting Guide for your system every time you work inside your computer.

- **7.** Using the two small screws included in the SCSI Cable Kit, secure the SCSI cable/bracket to the rear panel of the chassis.
- **8.** Plug the other end of the SCSI cable into the appropriate SCSI connector on the system board.
- **9.** Arrange the ribbon cable so that it doesn't interfere with chassis or CPU fans, or block airflow through the system.
- **10.** Reinstall the left side cover of the system and replace the two screws.
- **11.** Plug in the system power cord(s) and power up the system.

### Adding an expansion card

The system board has eight (8) expansion slot connectors. The system board accepts two types of expansion cards: ISA and PCI. Some of the PCI expansion slots are designed to allow the slot to be shared with a special purpose expansion card such as a RAID port card.

Some ISA expansion cards have jumpers or switches that set interrupts and I/O addresses. They come with instructions that explain how to set them to avoid hardware conflicts. Follow the instructions carefully.

Refer to Figure 7 on page 12 for the correct installation location.

#### To Install an Expansion Card

- **1.** Set any jumpers and switches on the card as required in the card instructions.
- 2. Turn off the system and disconnect the power cord.
- **3.** Open the case, observing the ESD precautions in "Static electricity precautions" on page 2.
- **4.** Locate an available slot.
- **5.** Remove and retain the screw securing the expansion port cover to the rear panel. Keep the port cover for reinstallation in case you ever need to remove the card.

**6.** Firmly insert the edge of the expansion card into the slot (see Figure 25).

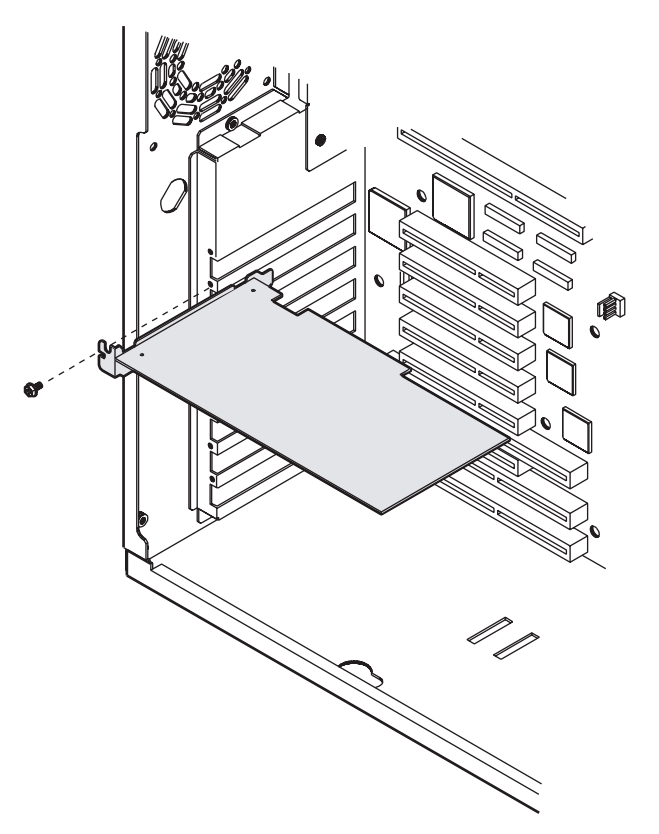

Figure 25: Adding an Expansion Card

- **7.** After seating the card firmly, secure it to the chassis by installing the screw you removed in Step 5 through the mounting bracket at the end of the card.
- **8.** Connect cables to the card. (See the card documentation for proper jumper settings and cable orientation.)
- **9.** Close the case, as described in "Closing the system" on page 7.
- **10.** Reconnect the power cord and turn on the system.

It may be necessary to reconfigure your system after installing some expansion cards. You may also need to install software that came with the card. Check the card documentation for additional information.

## Replacing the lithium battery

The lithium battery provides power for the system real-time clock and CMOS RAM, which holds the system configuration information.

#### To Replace the Battery

- 1. Restart the computer and start the BIOS Setup program by pressing F1 when you are prompted to do so.
- 2. Write down the CMOS values from the Main Setup screen so you can re-enter them after you replace the battery. (For more information about the setup program, see "Using the BIOS Setup Utility" on page 54.)
- **3.** Turn off the system and disconnect the power cord.
- **4.** Open the case, observing the ESD precautions in "Static electricity precautions" on page 2.
- **5.** Locate the battery on the system board. The battery is circular and has the positive pole mark (+) on the top, see Figure 7 on page 12.
- **6.** Gently pull the battery from its socket and press the new battery in the socket with the positive pole up. Be sure you have pressed the battery down far enough for it to touch the base of the socket.
- 7. Close the case, as described in "Closing the system" on page 7.
- 8. Reconnect the power cord and turn on the system.
- **9.** Enter the BIOS Setup program and verify that the system configuration is correct using the data you recorded in Step 2.

If the CMOS data is not correct, change the information in the Setup screens as necessary.

#### Caution!

There is a danger of explosion if the battery is incorrectly replaced. Replace the battery only with the same or equivalent type recommended by the manufacturer. Dispose of used batteries according to the manufacturer's instructions and local laws.

#### ★ Important!

If the CMOS has become corrupted, the system may turn on when power is first applied. Because removing the battery removes the power source that supports the CMOS memory, the system will turn on when power is applied after the new battery is installed.

#### Troubleshooting the battery installation

If you have problems after installing the new battery, try each of the items listed below, replacing the cover and restarting the computer after each try.

- Turn off the system and ensure that all exterior cables are attached to the correct connectors and secured.
- Check to be sure that all power switches are on. If the system is plugged into a power strip or surge protector, be sure it is turned on also.
- Enter the BIOS Setup program and compare the settings on the screen with your notes or the system hardware manuals. Correct any discrepancies.
- Turn off the system, remove the cover, and verify that all cables inside the case are attached securely. Also, make sure that the colored cable edges are aligned correctly and that the connectors did not miss any pins.
- Turn off the system, remove the cover, and disconnect and reconnect the cables, and then replace the cover carefully so as not to disturb any cables.
- Turn off the system, remove the cover and, if you have the proper test equipment, verify that the new battery has power. (It is possible, although highly unlikely, that the new battery is defective.)

If these procedures fail to correct the problem, contact technical support.

When everything works properly, close the case as described in "Closing the system" on page 7, reconnect the power cord, and turn on the system.

## Installing software and drivers

The procedure for installing software and drivers is usually specific to the operating system you will run on the server. Here are some tips.

## Installing the USB driver

To use a USB device, you must install the USB driver in a computer running Windows 95. A 3.5-inch disk labeled "Integrated Controller UATA files for Win 95" was shipped with your computer. You must use this disk to install the USB driver.

#### To Install the USB Driver

- 1. Start the computer.
- **2.** Put the 3.5-inch disk labeled "Integrated Controller UATA files for Win 95" into the disk drive.
- 3. Open the **Readme.1st** file and follow the instructions on screen.

After you have installed the USB driver, install the USB device by attaching it to a USB port on the rear panel. Check the device documentation for additional information to see if you must install software for the device.

## Installing video drivers

The integrated video controller on the system board uses standard drivers provided with the system utilities diskettes. For those running Windows NT in particular, use the driver provided on the utilities diskettes (Cirrus Logic Windows NT 4.0 diskette) not those provided on the Windows NT installation CD-ROM. The drivers provided on the Windows NT CD-ROM may not function correctly.

Video driver installation varies depending on the operating system that you run on the server. Refer to the documentation for the operating system for specific instructions.

If you use an add-in video controller, the drivers accompany the controller card. See the documentation that accompanied the card for instructions and information regarding the drivers for an add-in video card.

### NetWare drivers

#### Installing second instance driver for NetWare 4.11

When installing the second instance driver for the second SCSI controller, the server will generate interrupts which may hang the server. To resolve this issue, replace the MPS14.PSM file that is installed during the NetWare 4.11 installation with an updated version of the file. The updated file can be obtained from the Netware Service Pack 5 utility patch provided by Novell.

# **BIOS Setup**

| About the BIOS Setup Utility | 54 |
|------------------------------|----|
| Using the BIOS Setup Utility | 54 |
| Updating the BIOS            | 72 |

## About the BIOS Setup Utility

The computer BIOS has a built-in program that lets you set many basic system characteristics. These settings are stored and saved even when the power is off. This chapter contains information about this setup utility and is intended to serve as a guide so that you can make changes to the system BIOS when necessary.

Many of the screen examples that you see in this chapter are identical to what you see on your monitor; however, you may have a system with a newer BIOS version than the one described in this manual. In that case, some of the examples may differ somewhat from what you see, but the screens are similar enough that you should have no trouble getting the information that you need.

## Using the BIOS Setup Utility

The computer BIOS has a built-in setup utility that lets you configure several basic system characteristics. The settings are stored in battery-backed RAM and are retained even when the power is off.

To enter the Setup utility, restart the system and then press F1 when prompted on screen during the startup process.

The lower section of all screens provides information about keystrokes necessary to access help, navigate through the menus, and perform other functions.

| F1 Help  | †↓ Select Item  | +/- Change Values       | F9 Setup Defaults |
|----------|-----------------|-------------------------|-------------------|
| ESC Exit | ← → Select Menu | ENTER Select ► Sub-Menu | F10 Save and Exit |

Figure 26: BIOS Menu Navigation Keystrokes

- **Help** Press F1 to get information about the selected item. This item is only usable in a submenu.
- **Back** Press Esc to back out of any field.
- Next and Previous Item Press the up arrow or down arrow keys to move to the next or previous menu item.
- Select Menu Use the left arrow and right arrow keys to move between the six main menus (Main, Advanced, Security, Boot and Exit).

- +/- Change Values Press the + or key to toggle through the available options for the selected item.
- **ENTER Select Sub-Menu** Pressing ENTER when a sub-menu is highlighted takes you to that sub-menu.
- Setup Defaults Press F9 to set the setup parameters to their factory default values. A dialog box appears, asking you to press either ENTER to load the defaults or ESC to skip.
- Save & Exit Press F10 to exit the setup utility and either save or ignore all changes. A dialog box appears, asking you to press ENTER to save the changes or ESC to ignore the changes and exit.

### Main menu screen

Upon entering Setup, the Main menu screen opens. The main menu screen allows you to access the most common Setup fields.

|                                                                                                    | Ph                                  | oenixBIOS Setu                                                                                                    | p Utility               |                                                                                      |
|----------------------------------------------------------------------------------------------------|-------------------------------------|----------------------------------------------------------------------------------------------------|-------------------------|--------------------------------------------------------------------------------------|
| MAIN ADVA                                                                                                    | NCED SECU                           | RITY BOOT                                                                                                    | EXIT                    |                                                                                      |
| System Time:<br>System Date:<br>Legacy Diskette<br>Legacy Diskette<br>Primary Master:<br>Secondary Mast<br>Secondary Slave<br>System Memory<br>Extended Memo | A:<br>B:<br>ter:<br>e:<br>r:<br>ry: | [12:00:00]<br>[07/01/1998]<br>[1.44/1.25MB, 3 1<br>[1.2 MB, 5 1/4"]<br>[None]<br>[None]<br>[None]<br>[None]<br>640 KB<br>7 MB | /2"]                    | Item Specific Help<br>(Refer to each<br>parameter for<br>specific Help<br>messages.) |
| F1 Help ↑↓<br>ESC Exit ← -                                                                                                    | Select Item<br>Select Menu          | +/- Change<br>ENTER Sel                                                                                                    | Values<br>ect▶ Sub-Menu | F9 Setup Defaults<br>F10 Save and Exit                                               |

Figure 27: Main Menu Screen

• **System Time:** lets you set the system time. Use a twenty-four hour clock and the format HH:MM:SS.

- **System Date:** lets you set the system date. Use the format MM/DD/YYYY
- Legacy Diskette A: allows you to select the type of diskette drive installed as drive A. The options are 360 kB, 5 ¼"; 1.2 MB, 5 ¼"; 720 kB, 3 ½"; 1.44/1.25 MB, 3 ½"; 2.88 MB, 3 ½"; NOT INSTALLED; and DISABLED.
- Legacy Diskette B: allows you to select the type of diskette drive installed as drive B. The options are 360 kB, 5 ¼"; 1.2 MB, 5 ¼"; 720 kB, 3 ½"; 1.44/1.25 MB, 3 ½";2.88 MB, 3 ½"; NOT INSTALLED; and DISABLED.
- **Primary Master:** opens the Primary Master screen to permit you to setup the primary master hard disk drive. Details of this screen are provided in the section "Hard disk drive setup screen" on page 57.
- **Primary Slave:** opens the Primary Slave screen to permit you to setup the primary slave hard disk drive. Details of this screen are provided in the section "Hard disk drive setup screen" on page 57.
- Secondary Master: opens the Secondary Master screen to permit you to setup the secondary master hard disk drive. Details of this screen are provided in the section "Hard disk drive setup screen" on page 57.
- Secondary Slave: opens the Secondary Slave screen to permit you to setup the secondary slave hard disk drive. Details are provided in the section "Hard disk drive setup screen" on page 57.
- **System Memory:** shows the amount of base system memory detected. This field is for reference only.
- **Extended Memory:** shows the amount of extended memory detected. This field is for reference only.

#### Hard disk drive setup screen

The hard disk drive setup screen appears whenever the **Primary Master**, **Primary Slave**, **Secondary Master**, or **Secondary Slave** fields are selected from the main menu screen.

|                                                                                                    | PhoenixBIOS Setup Utility                                   |                                                                |
|----------------------------------------------------------------------------------------------------|-------------------------------------------------------------|----------------------------------------------------------------|
| Primary M                                                                                                 | aster                                                       | Item Specific Help                                             |
| Type:<br>Multi-Sector Transfers:<br>LBA Mode Control:<br>32 Bit I/O:<br>Transfer Mode:<br>Ultra DMA Mode: | [Auto]<br>[Enabled]<br>[Enabled]<br>[Standard]<br>[Enabled] | (Refer to each<br>parameter for<br>specific Help<br>messages.) |
| Help ↑↓ Select Ite                                                                                        | m +/- Change Values                                         | F9 Setup Defau                                                 |

Figure 28: Example Hard Disk Drive Setup Screen

- **Type** offers the following options:
  - **1 to 39** Selecting this options brings up one of a set of previously defined drive types and sizes. These values only apply to older drives, generally less than 200-MB in size.
  - User Selecting this option brings up a sub-menu where you can enter the CYLINDERS, HEADS, SECTORS and MAXIMUM CAPACITY of the drive you are configuring. These values are generally available from the documentation for the drive or the drive label itself.
  - Auto Selecting this option automatically configures the drive based on information from the drive itself.
  - **CD-ROM** Select this option if the drive is a CD-ROM.
  - **IDE Removable** Select this option of the drive is a removable disk drive.

- **ATAPI Removable** Select this option if the drive is an ATAPI removable disk drive.
- **None** "Auto" has been unable to supply the drive type or select "None" to disable any drive installed.
- Multi-Sector Transfers: enabling this option allows multiple sector data transfers on compatible drives. The options are DISABLED, STANDARD, 2 SECTORS, 4 SECTORS, 8 SECTORS, and 16 SECTORS.
- LBA Mode Control: enabling this option causes Logical Block Addressing to be used in place of Cylinders, Heads and Sectors. The options are ENABLED and DISABLED.
- **32 Bit I/O:** enabling this option allows 32-bit communication between the processor and the IDE controller. The options are **ENABLED** and **DISABLED**.
- Transfer Mode: selects the method for moving data to and from the drive. The options listed are those supported by the drive and the platform; either STANDARD, FAST PIO 1, FAST PIO 2, FAST PIO 3, and FAST PIO 4; or STANDARD, FAST DMA A, FAST DMA B, and FAST DMA F.
- Ultra DMA Mode: enabling this option allows a faster data transfer rate with compatible drives. The options are ENABLED and DISABLED.

### Advanced menu screen

The advanced menu screen allows you to access a large number of advanced features. Many of these features can cause the system to malfunction if set incorrectly. Do not change these settings unless you must.

| PhoenixBIOS Setup Utility                                                                                                    |                                                                                                    |                                                                                         |                                                                                      |
|----------------------------------------------------------------------------------------------------|----------------------------------------------------------------------------------------------------|-----------------------------------------------------------------------------------------|--------------------------------------------------------------------------------------|
| MAIN ADVAN                                                                                                    | ICED SECURITY                                                                                                    | BOOT EXIT                                                                               |                                                                                      |
| MAIN ADVAN<br>Plug & Play O/S:<br>Reset Configurat<br>Use Multiprocess<br>Large Disk Accet<br>Local Bus IDE Ac<br>Peripheral Config<br>Peripheral Config<br>Keyboard Featur<br>Cache Memory:<br>Advanced Chips<br>Embedded PCI S<br>Embedded PCI S<br>Embedded PCI N<br>SHM Address | ICED SECURITY<br>ion Data:<br>sor Specification:<br>ss Mode:<br>lapter:<br>uration:<br>guration:<br>ses:<br>et Control:<br>ICSI: Channel A:<br>ICSI: Channel B:<br>IC: | [Yes]<br>[No]<br>[1.4]<br>[DOS]<br>[Both]<br>[Enabled]<br>[Enabled]<br>[Enabled]<br>[I] | Item Specific Help<br>(Refer to each<br>parameter for<br>specific Help<br>messages.) |
|                                                                                                    |                                                                                                    |                                                                                         |                                                                                      |
| F1 Help †↓<br>ESC Exit ←→                                                                                                    | Select Item<br>Select Menu                                                                                                    | +/- Change Values<br>ENTER Select ► Su                                                  | F9 Setup Defaults<br>ub-Menu F10 Save and Exit                                       |

Figure 29: Advanced Menu Screen

- Plug and Play O/S: specifies whether the operating system is compatible with Plug and Play. The options are **Yes** and **No**.
- **Reset Configuration Data:** selecting **Yes** causes the system to clear its configuration data and automatically configure all PnP devices at bootup. Selecting **No** causes the system to use the existing configuration information. this field automatically resets itself to **No** at the next system boot.
- Use Multiprocessor Specification: this field configures the multiprocessor specification used to coordinate between multiple processors. Specification 1.4 allows extended bus definitions and is required to permit a secondary PCI bus to work without a bridge. The system board is compatible with both specifications.

- Large Disk Access Mode: options are DOS and Other. Select DOS if you use DOS or one of the DOS-based operating systems. Select Other if you use another operating system such as UNIX. A large disk is considered one that has more than 1024 cylinders, 16 heads, or 63 tracks per sector.
- **Resource Configuration** opens the resource configuration screen. Details of this screen are provided in the section, "Resource configuration screen" on page 61.
- **Peripheral Configuration** opens the peripheral configuration screen. Details of this screen are provided in the section, "Peripheral configuration screen" on page 64.
- **Keyboard Features** opens the keyboard configuration screen. Details of this screen are provided in the section "Keyboard features screen" on page 65.
- **Cache Memory** opens the cache memory configuration screen. Details of this screen are provided in the section "Cache memory screen" on page 66.
- Advanced Chipset Control opens the advanced chipset control screen which contains a single field. The field is ECC Config, which allows you to set the extent of error checking and correction that the system uses. The options for this field are Disabled, EC, ECC, and ECC Scrub.
- **Embedded PCI SCSI: Channel A** enabling this field turns on channel A of the integrated SCSI adapter. Set the Scan First option if booting from a hard disk and the Scan Last option if booting from a CD-ROM. The options are **Enabled** and **Disabled**.
- **Embedded PCI SCSI: Channel B** enabling this field turns on channel B of the integrated SCSI adapter. Set the Scan First option if booting from a hard disk and the Scan Last option if booting from a CD-ROM. The options are **Enabled** and **Disabled**.
- **Embedded PCI NIC:** enabling this field turns on the integrated network interface controller. The options are **Enabled** and **Disabled**.
- **SHM Address**: defines the system hardware manager (SHM) address. The options are 1 through 7.
#### Resource configuration screen

This screen appears whenever **Resource Configuration** is selected from the advanced menu.

| Resource Configuration Item Specific Help   Memory Reservation (Refer to each parameter for specific Help messages.) |        |
|----------------------------------------------------------------------------------------------------|--------|
| Resource Configuration Item Specific Help   Memory Reservation (Refer to each parameter for specific Help messages.) |        |
| ▶ Memory Reservation                                                                                                 | ,      |
|                                                                                                    |        |
| F1 Help ↑↓ Select Item +/- Change Values F9 Setup Defa                                                               | iaults |

Figure 30: Resource Configuration Screen

- **Memory Reservation:** opens the memory reservation screen. This screen allows you to reserve blocks of upper memory for use by legacy ISA devices. Details of this screen are provided in the section "Memory reservation screen" on page 62.
- **IRQ Reservation:** opens the IRQ reservation screen. This screen allows you to reserve IRQs for use by legacy ISA devices. Details of this screen are provided in the section "IRQ reservation screen" on page 63.

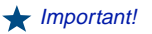

The SHM Address is always 1 in stand-alone configurations.

Memory reservation screen

This screen appears whenever you select **Memory Reservation** from the resource configuration screen. It allows you to reserve a block of memory for ISA devices.

|                     | Ph                                                                           | oenixBIOS Setup Utility                                                 |      |                                                                                         |
|---------------------|------------------------------------------------------------------------------|-------------------------------------------------------------------------|------|-----------------------------------------------------------------------------------------|
| _                   | Memory Reser                                                                 | vation                                                                  |      | tem Specific Help                                                                       |
|                     | C800 - CBFF:<br>CC00 - CFFF:<br>D000 - C3FF:<br>D400 - D7FF:<br>D800 - D7FF: | [Available]<br>[Available]<br>[Available]<br>[Available]<br>[Available] |      | Reserves the<br>specified block<br>of upper memory<br>for use by legacy<br>ISA devices. |
| F1 Help<br>ESC Exit | †∔ Select Item<br>← → Select Menu                                            | +/- Change Values<br>ENTER Select ► Sub-I                               | Menu | F9 Setup Defaul<br>F10 Save and Ex                                                      |

#### Figure 31: Memory Reservation Screen

• XXXX - XXXX: you may reserve the specified area of upper memory for use by legacy ISA devices. The options for each memory region are **Available** and **Reserved**.

IRQ reservation screen

This screen appears whenever you select **IRQ Reservation** from the advanced menu. It allows you to manually reserve IRQs for specific devices.

|                     | P                                                                                 | hoenixBIOS Setup Utility                                                                                            |                                                                    |
|---------------------|-----------------------------------------------------------------------------------|----------------------------------------------------------------------------------------------------|--------------------------------------------------------------------|
|                     | IRQ Reservation                                                                   | on                                                                                                    | Item Specific Help                                                 |
|                     | IRQ3:<br>IRQ4:<br>IRQ5:<br>IRQ7:<br>IRQ9:<br>IRQ10:<br>IRQ11:<br>IRQ11:<br>IRQ15: | [Available]<br>[Available]<br>[Available]<br>[Available]<br>[Reserved]<br>[Available]<br>[Available]<br>[Available] | Reserves the<br>specified IRQ<br>for use by legacy<br>ISA devices. |
| F1 Help<br>ESC Exit | †∔ Select Item<br>← → Select Menu                                                 | +/- Change Values<br>ENTER Select▶ Sub-Menu                                                                         | F9 Setup Defaults<br>F10 Save and Exit                             |

Figure 32: IRQ Reservation Screen

• **IRQx:** you may reserve the specified IRQ for use by legacy ISA devices. The options for each IRQ are **Available** and **Reserved**.

#### Peripheral configuration screen

This screen allows you to configure the system peripherals.

| Serial Port A:<br>Base I/O Address:<br>Interrupt:<br>Serial Port B:<br>Base I/O Address:<br>Interrupt:<br>Parallel Port:<br>Mode:<br>Base I/O Address:<br>Interrupt:<br>DMA Channel:<br>Floppy Disk Controller:<br>Base I/O Address: | [Enabled]<br>[3F8]<br>[IRQ4]<br>[Enabled]<br>[2F8]<br>[IRQ3]<br>[Ec2P]<br>[378]<br>[IRQ7]<br>[DMA1]<br>[Enabled]<br>[Primary] | (Refer to each<br>parameter for<br>specific Help<br>messages.) |
|----------------------------------------------------------------------------------------------------|----------------------------------------------------------------------------------------------------|----------------------------------------------------------------|

Figure 33: Peripheral Configuration Screen

- Serial Port A: the options include Enabled, Disabled, and Auto.
  - **Base I/O Address:** displays the base I/O address for serial port A. Use the "+" or "-" key to display the optional addresses available.
  - **Interrupt:** displays the current interrupt for serial port A. Use the "+" or "-" key to display the optional interrupts available.
- Serial Port B: the options include Enabled, Disabled, and Auto.
  - **Base I/O Address:** displays the base I/O address for serial port B. Use the "+" or "-" key to display the optional addresses available.
  - **Interrupt:** displays the current interrupt for serial port B. Use the "+" or "-" key to display the optional interrupts available.
- **Parallel Port:** the options include **Enabled**, **Disabled**, and **Auto**.
  - Mode: displays the current parallel port mode. The options include ECP (extended capabilities port), **Bi-directional**, and **Output only**.

- **Base I/O Address:** displays the base I/O address for the parallel port. Use the "+" or "-" key to display the optional addresses available.
- **Interrupt:** displays the current interrupt for the parallel port. Use the "+" or "-" key to display the optional interrupts available.
- **DMA Channel:** displays the current DMA channel used by the parallel port. Use the "+" or "-" key to display the optional DMA channels available.
- **Floppy Disk Controller:** this field controls the integrated diskette drive controller. The options include **Enable** and **Disable**.
  - **Base I/O Address:** sets the base I/O address used by the controller. The options include **Primary** and **Secondary**.

#### Keyboard features screen

This screen allows you to configure the features of the keyboard.

|                                                | P                                            | hoenixBIOS Setup Utility                    |                                                                |
|------------------------------------------------|----------------------------------------------|---------------------------------------------|----------------------------------------------------------------|
|                                                | Keyboard Fea                                 | tures                                       | Item Specific Help                                             |
| Num Lock<br>Key Click:<br>Keyboard<br>Keyboard | :<br>Auto-Repeat Rate:<br>Auto-Repeat Delay: | [On]<br>[Disabled]<br>[30/sec]<br>[1/2 sec] | (Refer to each<br>parameter for<br>specific Help<br>messages.) |
| F1 Help<br>ESC Exit                            | †↓ Select Item<br>← → Select Menu            | +/- Change Values<br>ENTER Select▶ Sub-Menı | F9 Setup Defaults<br>F10 Save and Exit                         |

Figure 34: Keyboard Features Screen

• Num Lock: sets the power-on state of the NUMLOCK key. The options include Auto, On, and Off.

- **Key Click:** enable causes an audible click when each key is pressed. The options are **Enable** and **Disable**.
- Keyboard Auto-Repeat Rate: determines the rate at which a character repeats if a key is held down. The options are 2/sec, 6/sec, 10/sec, 13.3/sec, 18.5/sec, 21.8/sec, 26.7/sec, and 30/sec.
- Keyboard Auto-Repeat Delay: determines the amount of delay before a pressed key repeats. The options are 1/2 sec, 3/4 sec, and 1 sec.

#### Cache memory screen

This screen allows you to configure various aspects of the system cache memory.

| Cache Memor                                                                                                    | у                                                                                                    | Item Specific Hel                                              |
|----------------------------------------------------------------------------------------------------|----------------------------------------------------------------------------------------------------|----------------------------------------------------------------|
| Memory Cache:<br>Cache System BIOS area:<br>Cache Base 0-512K:<br>Cache Base 0-512K:<br>Cache Base 512K-640K:<br>Cache Extended Memory area:<br>Cache C800 - CBFF<br>Cache C200 - CFFF<br>Cache D000 - D3FF<br>Cache D400 - D7FF<br>Cache D400 - DFFF<br>Cache D600 - DFFF | [Enabled]<br>[Write Protect]<br>[Write Back]<br>[Write Back]<br>[Write Back]<br>[Enabled]<br>[Enabled]<br>[Enabled]<br>[Enabled]<br>[Enabled]<br>[Enabled]<br>[Enabled] | (Refer to each<br>parameter for<br>specific Help<br>messages.) |

Figure 35: Cache Memory Screen

- **Memory Cache:** normally used to troubleshoot speed-related problems. The options include **Enable** and **Disable**.
- Cache System BIOS Area: controls the caching of the system BIOS area. The options are Uncached and Write Protect.

- Cache Video BIOS Area: controls the caching of the video BIOS area. The options are Uncached and Write Protect.
- Cache Base 0-512K: controls caching of the first 512K of base memory. The options are Write Back, Write Through, and Uncached.
- Cache Base 512K-640K: controls caching of the 512K through 640K area of base memory. The options are Write Back, Write Through, and Uncached.
- Cache Extended Memory Area: controls the caching of the system memory above 1 MB. The options are **Enabled** and **Disabled**.
- Cache segments (for example, C800 CBFF): controls the caching of specified segments of memory. The options are **Enabled** and **Disabled**.

### Security menu screen

This screen allows you to set system security characteristics.

|    |                                 |                                                                                                    | Phoeni                             | xBIOS Setu                                                                  | p Utility    |                                                            |               |
|----|---------------------------------|----------------------------------------------------------------------------------------------------|------------------------------------|-----------------------------------------------------------------------------|--------------|------------------------------------------------------------|---------------|
|    | MAIN                            | ADVANCED                                                                                                    | SECURITY                           | воот                                                                        | EXIT         |                                                            |               |
|    |                                 |                                                                                                    |                                    |                                                                             |              | Item Specific H                                            | lelp          |
|    | Sur<br>Set<br>Pas<br>Fix<br>Dis | pervisor Password:<br>Supervisor Pass<br>User Password:<br>asword on Boot:<br>asword on Boot:<br>bisk Boot Sec<br>kette Access: | rd:  <br> <br> <br> <br>tor:  <br> | (Clear]<br>(Clear]<br>(Enter]<br>(Enter]<br>(Enabled]<br>(Normal]<br>(User] |              | (Refer to ea<br>parameter fo<br>specific Hel<br>messages.) | ch<br>òr<br>p |
| F' | l Help                          | †∔ Select                                                                                                    | Item                               | +/- Change                                                                  | Values       | F9 Setup I                                                 | Defaults      |
| E  | SC Exit                         | ← → Select                                                                                                    | Menu                               | ENTER Sel                                                                   | ect► Sub-Mer | nu F10 Save                                                | and Exit      |

Figure 36: Security Menu Screen

- **Supervisor Password:** displays the status of the supervisor password. The options are **Clear** (no password entered) and **Set** (a password has been established). You cannot set this field directly.
- User Password: displays the status of the user password. The options are Clear (no password entered) and Set (a password has been established). You cannot set this field directly.
- Set Supervisor Password: opens the supervisor password dialog box. In this box, the supervisor can enter and verify the password used to control access to the Setup utility. If the supervisor password has already been set, the supervisor must enter the current password before entering and verifying the new password.
- Set User Password: opens the user password dialog box. In this box, you can enter and verify the password used to control access to the system. If the user password has already been set, you must enter the current password before you enter and verify the new password.
- **Password on Boot:** when this option is enabled, the system prompts you for a password before booting the system. The options are **Enable** and **Disable**.
- **Fixed Disk Boot Sector:** this field protects the boot sector from viruses. The options are **Normal** and **Write Protect.**
- **Diskette Access:** controls access to the diskette drive. The options include **Supervisor** (diskette drive is accessible only to the supervisor) and **User** (diskette drive is accessible to the user).

### Boot menu screen

This screen allows you to set the order in which the system seeks boot data.

|   |                                             |                                                                                                    | Phoenix                  | BIOS Setup                                                | Utility                  |    |                                                                |
|---|---------------------------------------------|----------------------------------------------------------------------------------------------------|--------------------------|-----------------------------------------------------------|--------------------------|----|----------------------------------------------------------------|
|   | MAIN                                        | ADVANCED                                                                                           | SECURITY                 | BOOT                                                      | EXIT                     |    |                                                                |
|   | Firs                                        | at Boot Device:                                                                                    | ſſ                       | Diskette Drive                                            | e]                       | ŀ  | Item Specific Help                                             |
|   | See<br>Thi<br>Fou<br>Fift<br>▶ Har<br>▶ Rer | d Drive:<br>novable Devices<br>inth Boot Device:<br>h Boot Device:<br>d Drive:<br>novable Devices: | ין יין יין<br>קין<br>קין | Hard Drive]<br>Removable D<br>ATAPI CD-RO<br>Network Bool | evices]<br>M Drive]<br>] | ļ  | (Refer to each<br>parameter for<br>specific Help<br>messages.) |
| F | 1 Help                                      | †∔ Select                                                                                          | tem ·                    | +/- Change V                                              | /alues                   |    | F9 Setup Defaults                                              |
| E | SC Exit                                     | ← → Select                                                                                         | Menu I                   | ENTER Sele                                                | ct► Sub-Me               | nu | F10 Save and Exit                                              |

Figure 37: Boot Menu Screen

- First Boot Device: designates the device that the system polls first upon boot up. The options include Diskette Drive, Hard Drive, Removable Devices, ATAPI CD-ROM Drive, and Network Boot.
- Second Boot Device: designates the device that the system polls second upon boot up, if the previous device is not ready or contains no boot data. The options include Diskette Drive, Hard Drive, Removable Devices, ATAPI CD-ROM Drive, and Network Boot.
- Third Boot Device: designates the device that the system polls third upon boot up, if the previous device is not ready or contains no boot data. The options include Diskette Drive, Hard Drive, Removable Devices, ATAPI CD-ROM Drive, and Network Boot.
- Fourth Boot Device: designates the device that the system polls fourth upon boot up, if the previous device is not ready or contains no boot data. The options include Diskette Drive, Hard Drive, Removable Devices, ATAPI CD-ROM Drive, and Network Boot.

- **Fifth Boot Device:** designates the device that the system polls fifth upon boot up, if the previous device is not ready or contains no boot data. The options include **Diskette Drive, Hard Drive, Removable Devices, ATAPI CD-ROM Drive,** and **Network Boot**.
- **Hard Drive:** displays a list of the available hard drives. The system attempts to boot to the operating system from the first hard drive on this list. If no operating system is found, the system tries the next drive listed until an operating system is found. Use the up and down arrows to select a device, then press (+) or (-) to move it up or down the list.
- **Removable Devices:** displays a list of the available removable media devices. The system assigns drive letters to these devices in the order displayed. To change the sequence and drive letter of a device, use the up and down arrows to select a device, then press (+) or (-) to move it up or down the list.

### Exit menu screen

This screen allows you to exit the Setup program or to save any changes you have made to the BIOS settings.

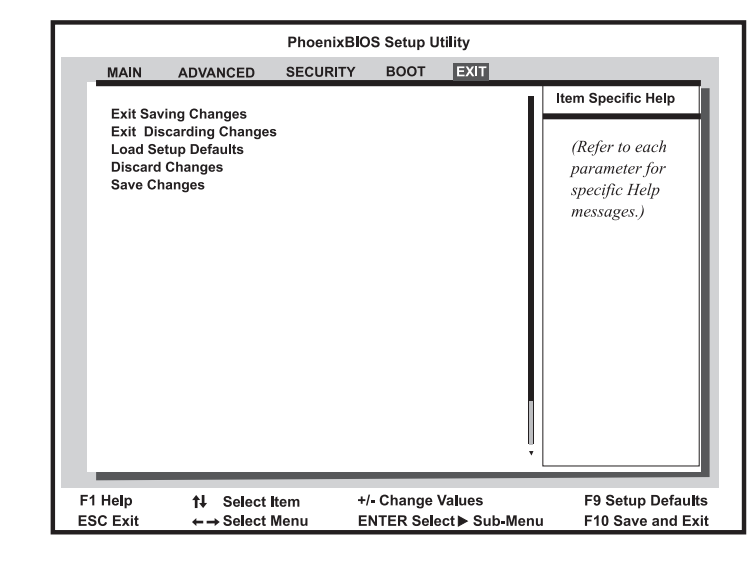

Figure 38: Exit Menu Screen

- Exit Saving Changes: exits BIOS Setup and saves the changes you have entered in the CMOS memory. The next time you boot the system, the BIOS configures the system using these settings.
- **Exit Discarding Changes:** exits BIOS Setup and discards the settings you have entered. The next time you boot the system, the BIOS configures the system using the old settings.
- Load Setup Defaults: displays the Setup defaults in cases where the settings have been corrupted or incorrectly modified. Press F1 to resume the boot, or F2 to run BIOS Setup with the ROM default values already loaded into the menus.
- **Discard Changes:** restores the CMOS settings previously entered (not the default values) and discards the changes entered in the current session, without exiting BIOS Setup.
- Save Changes: saves the changes you have made during the current session, without exiting Setup.

# **Updating the BIOS**

Flash memory simplifies distributing BIOS upgrades. If you need a new version of the BIOS, you can download the BIOS update from the technical support web site and install the new version from a diskette.

#### To Update the BIOS

- 1. Enter BIOS Setup by pressing F1 when prompted during startup.
- 2. Write down the settings for each of the parameters. (At the end of the BIOS update process, reset the parameters to the correct values.)
- **3.** Exit the BIOS Setup program.
- **4.** Download the correct BIOS file from the technical support web site. Directions are provided on the website.
- **5.** Uncompress the contents of the BIOS file you downloaded and copy the contents onto a bootable disk.
- **6.** Verify that drive A is the first boot device or set it to be the first boot device (see "Boot menu screen" on page 69).
- **7.** Place the bootable disk containing the BIOS files into drive A, then restart the system with the disk in the drive. The BIOS Setup program starts.
- **8.** Press ENTER to go to the Main menu.
- 9. Select Update Flash Memory From a File and press ENTER.
- **10.** Select **Update System BIOS** and press ENTER.
- **11.** Press TAB to select the file name, then press ENTER.

The system warns you that BIOS is about to be changed.

- **12.** Press Enter.
- **13.** Once the BIOS files have been loaded, remove the disk from drive A, then press ENTER when prompted to restart the system.

- **14.** As the system starts up, verify that you have loaded the correct BIOS version.
- **15.** Enter BIOS Setup by pressing F1 when prompted during startup. Once in BIOS Setup, press F5 and then re-enter the values you wrote down at the beginning of this process.

If you do not set the CMOS values back to the defaults using the F5 key or the correct values from your earlier configuration, the system may function erratically.

You may encounter a CMOS checksum error or other problem after the system restarts. If so, try turning the system off and then restarting. CMOS checksum errors require that you enter BIOS Setup, check your settings, save your settings, and exit setup.

# Troubleshooting

| Introduction                | 76 |
|-----------------------------|----|
| Computer virus notice       | 76 |
| Troubleshooting checklist   | 77 |
| CD-ROM problems             | 79 |
| Hard disk problems          | 80 |
| Memory/Processor problems   | 81 |
| Peripheral/Adapter problems | 82 |
| Printer problems            | 83 |
| System problems             | 85 |
| Video problems              | 86 |
| Error messages              | 88 |
|                             |    |

#### ★ Important!

Do not return any equipment without obtaining a Return Material Authorization (RMA) number.

### Introduction

If the system does not operate correctly, re-read the instructions for the procedure(s) you have performed and verify that you performed the procedure correctly and completely. If an error occurs in an application, consult the documentation supplied with the software.

This section identifies some solutions to common problems. If the suggestions in this chapter do not resolve your problem, call technical support.

### **Computer virus notice**

A virus is a program written with malicious intent for the sole purpose of creating havoc in a computer system. It attaches itself to executable files or boot sectors, so it can replicate and spread. Some viruses may only cause the system to beep or display messages or images on the screen. Other viruses are highly destructive and corrupt or erase the contents of files or disks. To be safe, never assume any virus is harmless.

Viruses are identified by how they infect the computer.

- **Program Viruses** infect executable program files such as.COM,.EXE, .OVL, .DRV, .SYS, and .BIN.
- **Macro Viruses** infect the data files of specific programs. These viruses are written in the macro languages certain applications use to enhance their functionality. These viruses do not infect other programs or the boot sector.
- **Boot Viruses** attach themselves to a Boot Record, Master Boot, FAT, or Partition Table.
- Multipartite Viruses are both program and boot infectors.

Viruses are inactive until the infected program is executed, or a boot record is read. Thereafter, the virus loads itself into system memory and begins to copy and spread itself. Diskettes used in a contaminated system can get infected and, in turn, transfer the virus when used in another system. A virus can also spread via programs downloaded from bulletin boards or the Internet.

#### To Prevent Virus Infection

- Obtain an anti-virus program and make it a habit to scan the system regularly.
- Make backup copies of all files and write-protect the disks.
- Obtain all software from reputable sources and always scan new software for any viruses prior to installing files.

If the system has been infected, find and remove the viruses using an anti-virus program. Then turn off the system for a minimum of 15 seconds to clear the virus from system RAM. You may want to rerun the anti-virus software when you turn the system back on the verify that the system is clean.

## **Troubleshooting checklist**

Before turning on the system, make sure that:

- The power cord is connected to the AC power-in connector and an AC outlet.
- The AC outlet is supplying power.
- If you use a power strip, make sure it is turned on, and the circuit breaker is set.
- The voltage selection switch on the system power supply reflects the proper voltage.

### Verifying the configuration

If the system is not operating correctly, the BIOS may contain an invalid configuration parameter. Enter the BIOS Setup program and check the configuration settings. Lost or incorrect Setup settings may mean a failed battery.

### Troubleshooting guidelines

As you troubleshoot the system, follow these guidelines:

- Never remove the system cover while the system is turned on.
- Do not attempt to open the monitor; it is extremely dangerous. Even if the monitor power is disconnected, stored energy in the monitor components can cause a painful or harmful shock.
- If a peripheral such as the keyboard, mouse, drive, or printer does not appear to work, verify that all of the connections are secure.
- If the system displays an error message on the screen, write it down word-for-word. You may be asked for it when calling technical support.
- Only qualified personnel should open the system for maintenance.
- If you are qualified to maintain the system yourself, make certain you are properly grounded before opening the system chassis. See "Static electricity precautions" on page 2, for more information on preventing electrostatic damage to the system.

# **CD-ROM problems**

| The system does not recognize the CD- | ROM drive. |
|---------------------------------------|------------|
|                                       |            |

| Probable Cause                                      | Solution                                                                                                    |
|-----------------------------------------------------|----------------------------------------------------------------------------------------------------|
| The CD is not intended for PC use.                  | Make certain the CD is PC-compatible.                                                                                                    |
| The CD is loaded incorrectly.                       | Make certain the label is facing upward, and then try again.                                                                                                    |
| The CD is scratched or<br>dirty.                    | Try cleaning the CD with a lint-free cloth. Check the CD for scratches.                                                                                                    |
| The CD-ROM drive needs to be added as new hardware. | From the Control Panel window (Start   Settings  <br>Control Panel), double-click Add New Hardware.<br>Follow the directions to add the drive. If you are<br>not experienced with this procedure, call technical<br>support.      |
| The secondary IDE device may be disabled.           | Restart your computer, and then press F1 to enter<br>the Setup program. From the Advanced   Peripheral<br>Configuration menu, set the Secondary IDE Interface<br>to Auto and make certain the Secondary IDE Status<br>is Enabled. |
| The CD cables are not<br>installed correctly.       | Open the system and check all cables between the CD controller and the CD-ROM drive.                                                                                                    |

### Hard disk problems

The system does not recognize the SCSI drive.

| Probable Cause                                           | Solution                                                                                                    |
|----------------------------------------------------------|----------------------------------------------------------------------------------------------------|
| The integrated SCSI controller may be disabled.          | Restart your computer, and then press F1 to enter<br>the Setup program. From the Advanced menu, set<br>the Embedded PCI SCSI: Channel A or Embedded PCI<br>SCSI: Channel B to Enabled as appropriate. |
| The SCSI bus is not properly terminated.                 | Make certain the last device on the SCSI chain is properly terminated.                                                                                                    |
| The drive is configured with a conflicting SCSI address. | Change the device's SCSI address to one that is not currently being used by the system.                                                                                                    |
| The cables are not connected correctly.                  | Open the system and check the cable connections.                                                                                                    |

The IDE drive is not recognized by the system.

| Probable Cause                                              | Solution                                                                                                    |
|-------------------------------------------------------------|----------------------------------------------------------------------------------------------------|
| The Primary IDE Device may be disabled.                     | Restart the computer and press $F_1$ to enter Setup. From the Advanced   Peripheral Configuration menu, set the Primary IDE Interface and Primary IDE Status to Enabled. |
| The primary IDE device<br>may be configured<br>incorrectly. | Restart your computer, and then press F1 to enter<br>the Setup program. From the Main menu, set the<br><b>Primary IDE Master</b> to <b>Auto Configured</b> .             |
| The drive may not be configured properly.                   | Consult the hard disk user's guide for instructions on how to configure the drive.                                                                                       |
| The drive cables are not connected properly.                | Open the system and check all cables connected to the controller.                                                                                                    |

# **Memory/Processor problems**

Memory errors were detected during system start up.

| Probable Cause                                                                               | Solution                                                                                                    |
|----------------------------------------------------------------------------------------------|----------------------------------------------------------------------------------------------------|
| Memory was added or<br>removed, and the new<br>configuration was not<br>saved in BIOS Setup. | Enter BIOS Setup and save the new memory configuration.                                                                                                    |
| The memory was<br>installed incorrectly.                                                     | Check the memory for proper seating and orientation.                                                                                                    |
| A memory chip is faulty.                                                                     | Replace the DIMM with the faulty chip.<br>(Third-party diagnostic programs can help<br>determine which chip or memory segment failed.)                                                                   |
| POST produces incorrect<br>memory count.                                                     | If you have just added or removed memory from<br>the system, you must allow POST to complete its<br>memory count. If you do not, CMOS memory is<br>not updated and the new memory total is not<br>saved. |

#### A new processor is not recognized by the system.

| Probable Cause                                                          | Solution                                                                                                    |
|-------------------------------------------------------------------------|----------------------------------------------------------------------------------------------------|
| The processor was<br>installed incorrectly or in<br>the wrong socket.   | Check the installation. The processor should be recognized automatically if it was installed correctly.                                                                     |
| The processor speed was not selected on the system board.               | If your system board lets you to select the processor speed, make sure you have selected the proper speed.                                                                  |
| A pin was bent on the<br>processor during<br>installation.              | Remove the processor and inspect it for damage.<br>If a pin is bent, very carefully try to straighten it.                                                                   |
| The second VRM was not installed.                                       | Make certain that you install the VRM for the application processor at the same time you install the processor. The VRM must be present for the processor to receive power. |
| Stepping information not included in table when adding a new processor. | Run the MULOADER utility.                                                                                                    |

## Peripheral/Adapter problems

| Probable Cause                                 | Solution                                                                                                    |
|------------------------------------------------|----------------------------------------------------------------------------------------------------|
| The device needs to be added as new hardware.  | From the Control Panel window (Start   Settings  <br>Control Panel), double-click Add New Hardware.<br>Follow the directions for adding the device. If you<br>are not experienced with this procedure, call<br>technical support. |
| The SCSI ID may be<br>invalid.                 | Assign an available SCSI ID to the device.                                                                                                    |
| The SCSI chain is not terminated.              | Make certain the last device on the SCSI chain is terminated.                                                                                                    |
| The device cables are not installed correctly. | Open the system and check all cables between the controller and the device.                                                                                                    |

A SCSI device is not recognized by the system.

The diskette drive is not recognized by the system.

| Probable Cause                                       | Solution                                                                                                    |
|------------------------------------------------------|----------------------------------------------------------------------------------------------------|
| The diskette drive may be<br>configured incorrectly. | Restart your computer, and then press F1 to enter<br>the Setup program. From the <b>Main</b>   <b>Floppy Options</b><br>menu, ensure that the diskette drive settings are<br>correct. |
| The drive cables are not connected properly.         | Open the system and check all cables connected to the controller.                                                                                                    |

The diskette drive will not read, write, or format.

| Probable Cause                     | Solution                                                                                                    |
|------------------------------------|----------------------------------------------------------------------------------------------------|
| The diskette is not IBM formatted. | Make certain the diskette you are trying to format<br>is IBM-compatible. If it is, try reformatting it. If it is<br>not, replace it with an IBM-compatible diskette |
| The diskette is corrupted.         | Run ScanDisk on the diskette. If errors are detected and corrected, try accessing the diskette again.                                                               |
| The diskette is write protected.   | Make certain the write-protection window on the upper-right corner of the diskette is closed (unprotected) or use an unprotected diskette.                          |

| The diskette drive | LED illuminat | es continuously. |
|--------------------|---------------|------------------|
|--------------------|---------------|------------------|

| Probable Cause                                    | Solution                                                                                                    |
|---------------------------------------------------|----------------------------------------------------------------------------------------------------|
| The diskette is corrupted.                        | Remove the diskette from the drive. If the light remains on, try restarting the system.                                              |
| The cable to the drive is not connected properly. | Open the system and check the cable between the diskette drive and the controller. Make certain the pins are not bent or misaligned. |

An adapter card is not recognized by the system.

| Probable Cause                                                                                     | Solution                                                                                                    |
|----------------------------------------------------------------------------------------------------|----------------------------------------------------------------------------------------------------|
| The interrupt and/or I/O address is set incorrectly.                                               | Check the address configuration of the adapter card and ensure that it does not conflict with another card in the system. |
| The card has not been<br>configured through<br>software (e.g., the EISA<br>configuration utility). | Configure the card with the appropriate software.                                                                         |
| The card was not installed correctly.                                                              | Reseat the card and make certain that its jumpers are configured appropriately.                                           |

# **Printer problems**

The printer will not turn on.

| Probable Cause                 | Solution                                                                                                    |
|--------------------------------|----------------------------------------------------------------------------------------------------|
| The printer is not plugged in. | Check the power cable. Make certain it is plugged into a live power source.                                        |
| The printer is not turned on.  | Make certain the printer power switch is on. If power is applied to the printer, the green power LED should be on. |
| The printer is defective.      | Try another printer, if one is available.                                                                          |

The printer is turned on but will not print.

| Probable Cause                                           | Solution                                                                                                    |
|----------------------------------------------------------|----------------------------------------------------------------------------------------------------|
| The printer is not connected to the system.              | Check the data cable between the printer and the<br>system. Make certain it is connected to the proper<br>port. Check the connector and cable for bent or<br>broken pins.                                                  |
| The printer is not designated as the default printer.    | If the printer to which you are trying to print is not<br>the default printer, make certain you have selected<br>it through the application's printer setup function.                                                      |
| The printer has not been added to the system.            | From the Printers window (Start   Settings  <br>Printers), double-click Add Printer. Follow the<br>directions for adding the new printer.                                                                                  |
| The wrong driver is being used for the selected printer. | From the Printers window (Start   Settings  <br>Printers), select the printer. From the File menu,<br>click Properties. Make certain the printer is using<br>the right printer driver. If not, install the correct<br>one. |

#### The printer prints garbled text.

| Probable Cause                                           | Solution                                                                                                    |
|----------------------------------------------------------|----------------------------------------------------------------------------------------------------|
| The wrong driver is being used for the selected printer. | From the Printers window (Start   Settings  <br>Printers), select the printer. From the File menu,<br>click Properties. Make certain the printer is using<br>the right printer driver. If not, install the correct<br>one. |

# System problems

The system will not start up.

| Probable Cause                                                          | Solution                                                                                                    |
|-------------------------------------------------------------------------|----------------------------------------------------------------------------------------------------|
| The system is not<br>connected to an AC<br>outlet.                      | Check the power cable(s) and make certain it is connected to an AC power source.                                                                                                    |
| Voltage selection switch<br>not set correctly.                          | Make certain the voltage selection switch reflects the correct power source.                                                                                                    |
| One power supply is not<br>supplying power to the<br>load share module. | Verify both power cords are plugged into working<br>AC outlets.<br>Verify that both power cords are fully plugged into<br>AC-in connectors on the back of the computer.<br>Verify that both power supplies are set to the<br>correct voltage range (115-V AC or 230-V AC).<br>Verify that both power supplies are turned on.<br>Replace defective power supply. |

#### The keyboard doesn't work.

| Probable Cause                                              | Solution                                                                                                    |
|-------------------------------------------------------------|----------------------------------------------------------------------------------------------------|
| A key was depressed<br>while the system was<br>starting up. | Clear the sticking key. Then turn off the system, wait for a few seconds, and then turn the system back on. |
| The keyboard is not<br>plugged in or connected<br>properly. | Check the cable. Make certain it is plugged in correctly.                                                   |
| Something spilled into the keyboard.                        | Turn off the system. Turn the keyboard upside down to let it dry before turning the system back on.         |
| The keyboard is defective.                                  | Try a keyboard you know is working.                                                                         |

#### The mouse doesn't work.

| Probable Cause                                              | Solution                                                                    |
|-------------------------------------------------------------|-----------------------------------------------------------------------------|
| The mouse is not plugged in or connected properly.          | Check the cable. Make certain it is plugged in correctly.                   |
| The mouse driver did not<br>load when the system<br>booted. | Load the appropriate mouse driver manually or<br>contact technical support. |
| The mouse is defective.                                     | Try a mouse you know is working.                                            |

## Video problems

#### The system is running but there is no display.

| Probable Cause                                                      | Solution                                                                                                    |
|---------------------------------------------------------------------|----------------------------------------------------------------------------------------------------|
| The monitor is not turned on.                                       | Make certain the monitor is plugged in and turned<br>on. If power is applied to the monitor, the green<br>power LED should light. |
| The monitor data cable is not connected.                            | Make certain the monitor data cable is connected to the video controller on the back of the system.                               |
| The connector or cable is damaged.                                  | Check the connector and cable for bent or damaged pins.                                                                           |
| The monitor is defective.                                           | Connect a working monitor to the computer.                                                                                        |
| The monitor brightness<br>and contrast controls are<br>turned down. | Adjust the brightness and contrast knobs to the center position.                                                                  |
| The video card is not seated correctly.                             | Open the system and reseat the video card.                                                                                        |
| The video card is not<br>compatible with the<br>system.             | PCI video cards must be compatible with the system. Replace the video card with one that is compatible with the system.           |

#### ★ Important!

The system board has a built-in video adapter, so there may not be a video adapter to remove and replace.

#### The text on the display is dim or difficult to read.

| Probable Cause                                                      | Solution                                                               |
|---------------------------------------------------------------------|------------------------------------------------------------------------|
| The monitor brightness<br>and contrast controls are<br>turned down. | Adjust the brightness and contrast knobs until the text becomes clear. |
| Sunlight is glaring off the display.                                | Position the monitor away from the sun or window.                      |
| The CRT may be old.                                                 | Replace the monitor.                                                   |

#### The color monitor displays everything in black and white.

| Probable Cause                                  | Solution                                                                                                    |
|-------------------------------------------------|----------------------------------------------------------------------------------------------------|
| The system was turned<br>on before the monitor. | Make certain the monitor is turned on, and then restart the system.                                                                                                    |
| The display type is set incorrectly.            | From the control panel window (Start   Settings  <br>Control Panel), double-click Display, set the display<br>to the appropriate monitor type, and then reboot<br>the system. |

The displayed characters are garbled.

| Probable Cause                  | Solution                                                                                                    |
|---------------------------------|----------------------------------------------------------------------------------------------------|
| The video cable is damaged.     | Check the cable and connectors for bent pins or broken wires.                                                                                                    |
| The display setup is incorrect. | From the control panel window (Start   Settings  <br>Control Panel), double-click Display and check the<br>settings. The correct video type should be<br>selected, along with a supported resolution.<br>Check your monitor and video controller<br>documentation for details. |

#### The video is distorted.

| Probable Cause                                                                 | Solution                                                                                                    |
|--------------------------------------------------------------------------------|----------------------------------------------------------------------------------------------------|
| The monitor controls are not properly adjusted.                                | Adjust the monitor controls until the text becomes clear. See the monitor documentation for more information.                                                                 |
| The connector or cable is damaged.                                             | Check the connector and cable for bent or<br>damaged pins.                                                                                                    |
| The surge protector or<br>uninterruptible power<br>supply (UPS) is<br>damaged. | Disconnect the monitor power cable and connect it directly to the power source.                                                                                               |
| The monitor is too close<br>to a source of electrical<br>interference.         | Move the monitor away from sources of electrical<br>interference, such as televisions, unshielded<br>speakers, microwaves, fluorescent lights, and<br>metal beams or shelves. |
| The monitor needs to be degaussed.                                             | Turn off the computer and monitor and leave them off for at least a half hour, and then restart the system.                                                                   |

### **Error messages**

This section lists common error messages that may be displayed on the monitor. These messages often indicate procedural errors such as an incorrect keystroke or a write-protected disk. Some messages, however, may indicate a problem that requires you to consult the troubleshooting section of this manual.

| Error Message                                      | Solutions                                                                                                    |  |
|----------------------------------------------------|----------------------------------------------------------------------------------------------------|--|
| Access denied.                                     | Try saving to a new file or disk.<br>Move the write-protect tab over the hole on<br>the back of the disk.                                                                                                |  |
| Bad command or file<br>name.                       | Make certain you entered the right command.<br>Verify the specified drive and try it again.<br>If you are trying to exit MS-DOS to return to<br>Windows, type <b>exit</b> and press ENTER.               |  |
| Base memory [xxx]<br>expansion.                    | This is an informational message only. No action is required.                                                                                                    |  |
| Checking RAM on disk<br>controller.                | Your BIOS configuration is incorrect. Enter BIOS Setup and verify the parameter values.                                                                                                    |  |
| CD-ROM is not<br>recognized.                       | See "The system does not recognize the CD-ROM drive." on page 79.                                                                                                    |  |
| Data error.                                        | Run ScanDisk on the reported disk.                                                                                                    |  |
| Decreasing available<br>memory.                    | Your BIOS configuration is incorrect. Enter BIOS Setup and verify the parameter values.                                                                                                    |  |
| Diskette drive is not recognized.                  | See "The diskette drive is not recognized by the system." on page 82.                                                                                                    |  |
| Diskette drive 0 seek to track 0 failed.           | Enter BIOS Setup and verify the diskette drive<br>parameters.<br>Check the diskette drive cables. Make certain<br>pin 1 on the cable aligns with pin 1 on the<br>connector.                              |  |
| Diskette drive reset failed.                       | Enter BIOS Setup and verify the diskette drive<br>parameters.<br>Check the diskette drive cables. Make certain<br>pin 1 on the cable aligns with pin 1 on the<br>connector.                              |  |
| Diskette read failed - strike<br>F1 to retry boot. | Make certain the boot diskette contains the<br>command.com file.<br>Use the configuration utility (if applicable) to<br>verify the drive or controller configuration.<br>Press F1 to try the boot again. |  |

| Error Message                                             | Solutions                                                                                                    |  |
|-----------------------------------------------------------|----------------------------------------------------------------------------------------------------|--|
| Gate A20 failure.                                         | You may have an XT keyboard connected to<br>an AT system or vice versa. Make certain th<br>keyboard is configured to work with the<br>appropriate system. Some keyboards have<br>switch to select either AT or XT.                                                                                                    |  |
| Hard disk controller failure.                             | Make certain the hard disk cable is properly<br>connected.<br>Open the BIOS Setup program and verify that<br>the correct drive type is selected.                                                                                                    |  |
| Hard disk controller failure<br>- press F1 to try reboot. | The drive controller may be defective. Press<br>F1 to retry the boot.<br>Try running Fdisk and DOS Format. For more<br>information, refer to the DOS documentation.                                                                                                    |  |
| Insert bootable media device.                             | See "The IDE drive is not recognized by the<br>system." on page 80.<br>See "The system does not recognize the<br>SCSI drive." on page 80.<br>Backup your files as soon as possible.                                                                                                    |  |
| Insufficient disk space.                                  | Check the free space on the disk volume. If<br>the volume is full or almost full, remove<br>unnecessary files.                                                                                                    |  |
| Invalid configuration information                         | Enter BIOS Setup and verify the parameter values.                                                                                                    |  |
| Invalid password.                                         | Enter the password again, making certain to<br>enter it correctly.<br>If you do not know the password, you may<br>need to reinstall the software you are trying<br>access.<br>Startup passwords are stored in BIOS. If th<br>password has been set and is unknown, yo<br>may be able to reset the password via system<br>board jumper settings. See "Setting system<br>board jumpers" on page 32 for more<br>information. |  |
| Keyboard clock line failure.                              | Try a working keyboard.<br>Make certain the keyboard is compatible with<br>the system. You may have to change the<br>switch setting to AT.<br>Replace the keyboard chip.                                                                                                    |  |

| Error Message                                                  | Solutions                                                                                                    |  |
|----------------------------------------------------------------|----------------------------------------------------------------------------------------------------|--|
| Keyboard controller failure.                                   | Try a working keyboard.<br>Make certain the keyboard is compatible with<br>the system. You may have to change the<br>switch setting to AT.<br>Replace the keyboard chip. |  |
| Keyboard controller failure.                                   | Try a working keyboard.<br>Make certain the keyboard is compatible with<br>the system. You may have to change the<br>switch setting to AT.<br>Replace the keyboard chip. |  |
| Keyboard not detected.                                         | See "The keyboard doesn't work." on<br>page 85.<br>Turn off the system and check the keyboard<br>cable.                                                                  |  |
| Keyboard stuck key failure.                                    | Remove any objects that may be resting or<br>the keyboard, and then restart the system.<br>Check for sticky keys. Clean the keyboard<br>necessary.                       |  |
| Memory errors were<br>detected while the system<br>powered up. | See "Memory errors were detected during system start up." on page 81.                                                                                                    |  |
| Memory size error.                                             | Enter BIOS Setup and save the memory<br>configuration.                                                                                                    |  |
| Non-system disk or disk error.                                 | Eject the diskette and press ENTER.<br>If the diskette is bootable, check it for errors.                                                                                 |  |
| Not enough memory.                                             | Close all programs not currently in use.                                                                                                    |  |
| Print queue is full.                                           | Wait until the current print job has completed<br>before sending another print job.<br>If you receive this error often, you need to add<br>memory to the printer.        |  |
| Printer is out of paper.                                       | Add paper to the printer.<br>Make certain the printer is online.                                                                                                    |  |
| Required parameter missing.                                    | Make certain you entered the right command.<br>If you are trying to exit MS-DOS to return to<br>Windows, type <b>exit</b> and press ENTER.                               |  |
| Syntax error.                                                  | Make certain you entered the right command.<br>If you are trying to exit MS-DOS to return to<br>Windows, type <b>exit</b> and press ENTER.                               |  |
| Time and date not set.                                         | Enter BIOS Setup to set the system date and time.                                                                                                    |  |
| Write protect error.                                           | Move the write-protection tab over the hole on the back of the diskette.                                                                                                 |  |

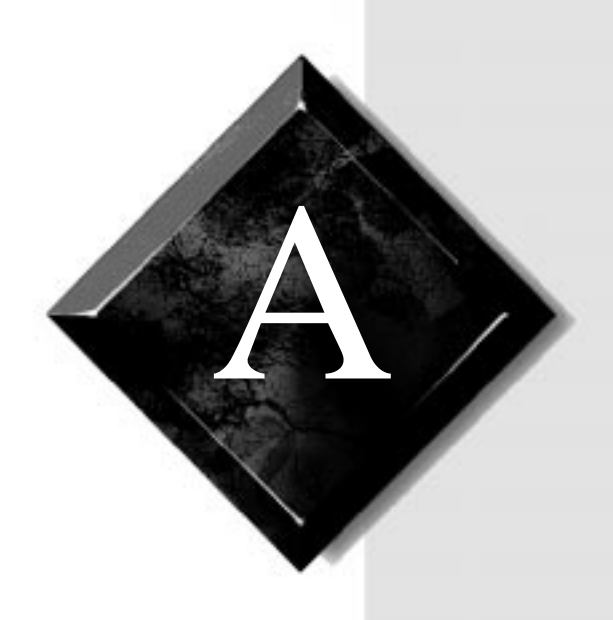

# **Reference Data**

| Acronyms and abbreviations       |     |
|----------------------------------|-----|
| Terms and definitions            |     |
| Specifications                   |     |
| Memory Map                       |     |
| I/O Map                          |     |
| IRQ Usage                        |     |
| DMA Usage                        |     |
| DIMM Configurations              | 101 |
| Regulatory compliance statements | 103 |

## Acronyms and abbreviations

ASIC - Application specific integrated circuit **BIOS** - Basic input/output system **CMOS** - Complementary metal-oxide semiconductor **DIMM** - Dual inline memory module **DMI** - Desktop management interface **DRAM -** Dynamic random access memory **ECC** - Error correcting code **FAT -** File allocation table **GB** - Gigabyte **IDE** - Integrated drive electronics **IRQ** - Interrupt request line **ISA -** Industry standard architecture LAN - Local area network **LED** - Light-emitting diode **MB** - Megabyte Mbps - Megabits per second **MIDI** - Musical instrument digital interface MHz - Megahertz MS-DOS - Microsoft disk operating system **NTFS** - NT file system **POST** - Power-on self-test **PS/2** - Personal System/2 **RAM -** Random-access memory

ROM - Read-only memory

SCSI - Small computer system interface

SDRAM - Synchronous dynamic random access memory

TCP/IP - Transmission control protocol/Internet protocol

V - Volt

### **Terms and definitions**

This list of terms should help you get acquainted with terms used in your computer's documentation and in your system software.

**Applications** - Software installed on your system. Sometimes called *programs*.

**BIOS** - Basic input/output system. The BIOS is software that is independent of any operating system. It enables the computer to communicate with the monitor, keyboard, and other peripheral devices without using programs on the hard disk.

The BIOS on your computer is flash BIOS, which means that is has been recorded on a memory chip that can be updated if needed.

**Boot** - To load the first software program (usually the operating system) that starts your computer. To perform a cold (or hard) boot, you turn the computer on when it is off. To perform a warm (or soft) boot, you reset the computer when it is already turned on.

**Boot disk -** A disk containing operating system programs required to start your computer. A boot disk can be a diskette, hard drive, or CD.

**Byte -** The basic unit of measure for computer memory. A character, such as a letter of the alphabet, uses one byte of memory. Each byte is made up of eight bits. Computer memory is often measured in kilobytes (1,024 bytes) or megabytes (1,048,576 bytes).

**Cache memory -** Cache is very fast memory that can be located in the processor. Cache reduces the average time required for the processor to get the data it needs from the main memory by storing recently accessed data in the cache.

**CMOS memory -** Complementary metal oxide semiconductor memory. CMOS memory is memory that is retained even when the computer is turned off. The Setup program settings and other parameters are maintained in CMOS memory.

**Default** - The option that the software or system uses when you have not made a choice yourself.

Disc - A compact disc (CD).

**Disk -** The device used by the computer to store and retrieve information. Disk can refer to a diskette or a hard disk.

Diskette - A removable disk, also called a floppy.

**Hard drive** - The drive installed inside your computer that stores all your system and data files. Depending on its configuration, the computer may have more than one hard drive. Each drive is assigned its own drive letter. If you have only one drive, its drive letter is C, and it is often called "the C drive."

**I/O** - Input/output. Refers to devices, such as printers, whose purpose is to enter data into a computer or extract data from a computer. An I/O device is accessed through an I/O address: a location in memory reserved for the device to exchange information between itself and the rest of the computer.

**IRQ** - Interrupt request line. The IRQ is a hardware line that a device uses to signal the processor when the device needs the processor's services. The number of IRQs is limited by industry standards.

**Operating system -** A program that supervises the computer's operation, including handling I/O, networking and connectivity, and device drivers.

**Path** - A sequence of information that directs the system to the file it needs. For example, **c:\windows\bubbles.bmp** is the path to a graphics file on your system. The **c:** tells the system it is on the C hard drive, the **\windows** tells the system it is in the windows folder, and **bubbles.bmp** is the file.

**Pixel -** A pixel is an individual dot in a graphic displayed on your computer. Pixels are so close together that they look as though they are connected.

**POST -** Power-on self-test. POST tests your computer's components whenever you turn on the computer.

**Programs** - Software installed on your system. Programs are sometimes called *applications*.

**RAM -** Random access memory. RAM is the computer's system memory. You can write to and read from RAM. Information stored in RAM is temporary and is erased when the computer is turned off.

**Refresh rate -** The refresh rate is the rate at which the image on the monitor screen is rewritten to the screen. A fast refresh rate helps keep the image from flickering.

**Resolution -** The resolution is the sharpness or clarity of the image on the monitor screen. Resolution is measured by the number of pixels the screen can display. For example, a resolution of 800x600 means that the screen can display 800 pixels in a row and can display 600 rows. The more pixels displayed, the higher the resolution and the clearer the images.

**ROM -** Read-only memory. Permanent computer memory dedicated to a particular function. For example, the instructions for starting the computer when you first turn on power are contained in ROM. You cannot write to ROM.

### **Specifications**

The following specifications are for the standard configuration; your system may contain optional equipment. All specifications are subject to change.

| Summary                    | The system supports Pentium II Xeon processors<br>running at 400, or 450 MHz. These processors fit<br>into the slot 2 connectors on the system board. The<br>system also supports seven expansion slots, six<br>LVD SCA SCSI drives, onboard Ethernet, onboard<br>SCSI controller, and a full complement of I/O ports |
|----------------------------|----------------------------------------------------------------------------------------------------|
| Dimensions                 | 24.5"H x 7.75"W x 27.0"D, 65 lbs.                                                                                                    |
| Processor                  | Intel Pentium II Xeon processor                                                                                                    |
| Processor speed            | 400, or 450 MHz                                                                                                    |
| Processor upgrade          | Slot 2                                                                                                    |
| Cache subsystem            | 512 KB, 1 MB, or 2 MB level-2 cache                                                                                                    |
| RAM                        | 64-MB standard, 2-GB maximum                                                                                                    |
| BIOS                       | Phoenix                                                                                                    |
| IDE interfaces             | Two, supporting two IDE devices each                                                                                                    |
| Diskette drive             | 1.44-MB 3.5-inch                                                                                                    |
| I/O Ports                  | Two serial, one parallel, two USB, one RJ-45 LAN, video, mouse, and keyboard                                                                                                    |
| Mouse/Keyboard             | Yes                                                                                                    |
| ISA/PCI Expansion<br>Slots | Seven PCI/ one ISA (Three of the PCI slots and the ISA slot are shared slots, the second PCI slot is shared with a RAIDport slot and the third PCI slot is shared with an $I_2O$ slot)                                                                                                    |
| Certification              | FCC Class A, TUV, CE, CSA, and UL approved                                                                                                    |
|                            |                                                                                                    |
# **Memory Map**

The following table gives descriptions of what the memory is used for at each address location.

| Address (Dec-<br>imal)                   | Address<br>(Hexadeci-<br>mal)  | Size                     | Description                                        |
|------------------------------------------|--------------------------------|--------------------------|----------------------------------------------------|
| 0-KB–640-KB                              | 0000:0000–<br>0009:FFFF        | 640-KB                   | Main memory for applications.                      |
| 640-KB–<br>768-KB                        | 000A:0000–<br>000B:FFFF        | 128-KB                   | Video graphics dis-<br>play buffer                 |
| 768-KB–<br>896-KB                        | 000C:0000-<br>000D:FFFF        | 128-KB                   | Reserved for ROM on<br>I/O adapters                |
| 896-KB–<br>1024-KB<br>(1-MB)             | 000E:0000-<br>000F:FFFF        | 128-KB                   | System BIOS ROM                                    |
| Above 1-MB                               |                                |                          |                                                    |
| 1-MB–16-MB                               | 0010:0000–<br>00FF:FFFF        | 15-MB                    | Extended Memory                                    |
| 15-MB–16-MB                              | -16-MB 00FE:0000-<br>00FF:FFFF |                          | Mapped RAM or ROM                                  |
| Above 16-MB                              |                                |                          |                                                    |
| 16MB–<br>1024-MB<br>(1-GB)               | 0100:0000–<br>3FFF:FFFF        | 1-GB<br>(minus<br>16-MB) | Total accessible<br>extended memory<br>above 16-MB |
| 128-MB–<br>4084-MB<br>(4GB minus<br>2MB) | 0800:0000–<br>FFFD:FFFF        | 3966-M<br>B              | Mapped to ISA slots                                |
| 4-GB minus<br>64KB–4-GB                  | FFFF:0000–<br>FFFF:FFFF        | 64-KB                    | System BIOS ROM                                    |

# I/O Map

The following table gives descriptions of what the memory is used for at each address location.

| Address<br>(hex) | Size     | Description                   |
|------------------|----------|-------------------------------|
| 0000-000F        | 16 bytes | DMA-1                         |
| 0020-0021        | 2 bytes  | INT-1                         |
| 0040             | 1 byte   | Programmable interval timer 1 |
| 0041             | 1 byte   | Refresh request counter 1     |
| 0042             | 1 byte   | Speaker tone counter 2        |
| 0043             | 1 byte   | Command mode register         |
| 0048             | 1 byte   | Programmable interval timer 2 |
| 0049             | 1 byte   | Reserved                      |
| 004A             | 1 byte   | CPU speed control counter 2   |
| 004B             | 1 byte   | Command mode register         |
| 0061-0070        | 16 bytes | NMI status/registers          |
| 0080-008F        | 16 bytes | DMA page registers            |
| 00A0-00A1        | 2 bytes  | INT-2                         |
| 00C0-00DE        | 31 bytes | DMA2                          |
| 0400-040F        | 16 bytes | DMA1                          |
| 0461-0464        | 4 bytes  | Extended NMI control          |
| 0480-048F        | 16 bytes | DMA high page register        |
| 04C2             | 1 byte   | Reserved                      |
| 04C6-04CE        | 8 bytes  | DMA2                          |
| 04D0-04DF        | 16 bytes | INT/DMA2                      |
| 04E0-04FF        | 32 bytes | DMA                           |

# **IRQ Usage**

The following table lists the interrupt request lines (IRQs) that the system typically uses and which ones are available for use by add-on devices.

| IRQ | Resource                       |
|-----|--------------------------------|
| NMI |                                |
| 0   | System Timer                   |
| 1   | Keyboard                       |
| 2   | Cascade                        |
| 3   | Serial port 2 (COM2)           |
| 4   | Serial port 1 (COM1)           |
| 5   | Secondary Parallel Port (LPT2) |
| 6   | Floppy Controller              |
| 7   | Primary Parallel Port (LPT1)   |
| 8   | Real Time Clock (RTC)          |
| 9   | Cascade Redirect               |
| 10  | Available                      |
| 11  | Available                      |
| 12  | PS/2 Mouse Port                |
| 13  | Math Coprocessor               |
| 14  | Primary Hard Disk              |
| 15  | Secondary Hard Disk            |

## **DMA Usage**

The following table lists the direct memory access (DMA) channels that the system typically uses and which ones are available for use by add-in devices.

| DMA | Resource          |  |  |  |
|-----|-------------------|--|--|--|
| 0   | Cascade           |  |  |  |
| 1   | Available         |  |  |  |
| 2   | Floppy Controller |  |  |  |
| 3   | Available         |  |  |  |
| 4   | Redirect Cascade  |  |  |  |
| 5   | Available         |  |  |  |
| 6   | Available         |  |  |  |
| 7   | Available         |  |  |  |

## **DIMM Configurations**

Refer to the following table to configure your RAM.

| Total |       | DIMM<br>Bank A |      | DIMM<br>Bank B |      | DIMM<br>Bank C |      | DIMM<br>Bank D |          |
|-------|-------|----------------|------|----------------|------|----------------|------|----------------|----------|
| RAM   |       | Туре           | Size | Туре           | Size | Туре           | Size | Туре           | Siz<br>e |
| 32    | 2x72  | 16MB           | 2x72 | 16MB           | -    | -              | -    | -              | -        |
| 32    | 4x72  | 32MB           | -    | -              | -    | -              | -    | -              | -        |
| 48    | 2x72  | 16MB           | 2x72 | 16MB           | 2x72 | 16MB           | -    | -              | -        |
| 48    | 2x72  | 16MB           | 4x72 | 32MB           | -    | -              | -    | -              | -        |
| 64    | 2x72  | 16MB           | 2x72 | 16MB           | 2x72 | 16MB           | 2x72 | 16MB           | -        |
| 64    | 4x72  | 32MB           | 4x72 | 32MB           | -    | -              | -    | -              | -        |
| 64    | 4x72  | 32MB           | 2x72 | 16MB           | 2x72 | 16MB           | -    | -              | -        |
| 64    | 8x72  | 64MB           | -    | -              | -    | -              | -    | -              | -        |
| 96    | 8x72  | 64MB           | 4x72 | 32MB           | -    | -              | -    | -              | -        |
| 96    | 8x72  | 64MB           | 2x72 | 16MB           | 2x72 | 16MB           | -    | -              | -        |
| 96    | 4x72  | 32MB           | 4x72 | 32MB           | 2x72 | 16MB           | 2x72 | 16MB           | -        |
| 128   | 16x72 | 128MB          | -    | -              | -    | -              | -    | -              | -        |
| 128   | 8x72  | 64MB           | 8x72 | 64MB           | -    | -              | -    | -              | -        |
| 128   | 8x72  | 64MB           | 4x72 | 32MB           | 4x72 | 32MB           | -    | -              | -        |
| 128   | 8x72  | 64MB           | 4x72 | 32MB           | 2x72 | 16MB           | 2x72 | 16MB           | -        |
| 192   | 16x72 | 128MB          | 8x72 | 64MB           | -    | -              | -    | -              | -        |
| 192   | 16x72 | 128MB          | 4x72 | 32MB           | 4x72 | 32MB           | -    | -              | -        |
| 192   | 16x72 | 128MB          | 4x72 | 32MB           | 2x72 | 16MB           | 2x72 | 16MB           | -        |
| 192   | 8x72  | 64MB           | 8x72 | 64MB           | 8x72 | 64MB           | -    | -              | -        |
| 192   | 8x72  | 64MB           | 8x72 | 64MB           | 4x72 | 32MB           | 4x72 | 32MB           | -        |
| 256   | 32x72 | 256MB          | -    | -              | -    | -              | -    | -              | -        |

| Total     |       | DIMM<br>Bank A |       | DIMM<br>Bank B |       | DIMM<br>Bank C |           | DIMM<br>Bank D |          |
|-----------|-------|----------------|-------|----------------|-------|----------------|-----------|----------------|----------|
| RAM       |       | Туре           | Size  | Туре           | Size  | Туре           | Size      | Туре           | Siz<br>e |
| 256       | 16x72 | 128MB          | 16x72 | 128MB          | -     | -              | -         | -              | -        |
| 256       | 16x72 | 128MB          | 8x72  | 64MB           | 8x72  | 64MB           | -         | -              | -        |
| 256       | 8x72  | 64MB           | 8x72  | 64MB           | 8x72  | 64MB           | 8x72      | 64MB           | -        |
| 384       | 32x72 | 256MB          | 16x72 | 128MB          | -     | -              | -         | -              | -        |
| 384       | 16x72 | 128MB          | 16x72 | 128MB          | 16x72 | 128M<br>B      | -         | -              | -        |
| 384       | 16x72 | 128MB          | 16x72 | 128MB          | 8x72  | 64MB           | 8x72      | 64MB           | -        |
| 512       | 32x72 | 256MB          | 32x72 | 256MB          | -     | -              | -         | -              | -        |
| 512       | 32x72 | 256MB          | 16x72 | 128MB          | 16x72 | 128M<br>B      | -         | -              | -        |
| 512       | 32x72 | 256MB          | 16x72 | 128MB          | 8x72  | 64MB           | 8x72      | 64MB           | -        |
| 512       | 16x72 | 128MB          | 16x72 | 128MB          | 16x72 | 128M<br>B      | 16x7<br>2 | 128M<br>B      | -        |
| 1 GB      | 32x72 | 256MB          | 32x72 | 256MB          | 32x72 | 256M<br>B      | 32x7<br>2 | 256M<br>B      | -        |
| 1 GB      | 64x72 | 512MB          | 32x72 | 256MB          | 32x72 | 256M<br>B      | -         | -              | -        |
| 1.5<br>GB | 64x72 | 512MB          | 64x72 | 512MB          | 32x72 | 256M<br>B      | 32x7<br>2 | 256M<br>B      | -        |
| 2 GB      | 64x72 | 512MB          | 64x72 | 512MB          | 64x72 | 512M<br>B      | 63x7<br>2 | 512M<br>B      | -        |

## **Regulatory compliance statements**

## FCC notice

This device has been tested and found to comply with the limits for a Class A digital device, pursuant to Part 15 of the FCC rules. These limits are designed to provide reasonable protection against harmful interference in a residential installation. This equipment generates, uses, and can radiate radio frequency energy and, if not installed and used in accordance with the instructions, may cause harmful interference to radio or television reception. However, there is no guarantee that interference will not occur in a particular installation. If this equipment does cause interference to radio and television reception, which can be determined by turning the equipment off and on, the user is encouraged to try to correct the interference by one or more of the following measures:

- Reorient or relocate the receiving antenna
- Increase the separation between the equipment and receiver
- Connect the equipment into an outlet on a circuit different from that to which the receiver is connected
- Consult the dealer or an experienced radio/TV technician for help

This equipment has been tested and found to comply with the limits of a Class A digital device. The accessories associated with this equipment are as follows:

- Shielded video cable
- Shielded power cord

These accessories are required to be used in order to ensure compliance with FCC rules.

### Industry Canada notice

This digital apparatus does not exceed the Class A limits for radio noise emissions from digital apparatus as set out in the radio interference regulations of Industry Canada.

Le présent appareil numérique n'émet pas de bruits radioélectriques dépassant les limites applicables aux appareils numériques de Classe A prescrites dans le règlement sur le brouillage radioélectrique édicté par Industrie Canada. American Users

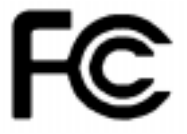

#### Caution!

The Federal Communications Commission warns users that changes or modifications to the unit not expressly approved by the party responsible for compliance could void the user's authority to operate the equipment.

#### Canadian Users:

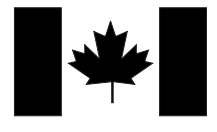

#### Attention!

Couper le courant avant l'entretien.

### CE notice

This Information Technology Equipment has been tested and found to comply with the following European directives:

[i]EMC Directive 89/336/EEC amending directive 92/31/EEC & 93/68/EEC as per

-EN 50081-1:1992 according to

EN 55022:1995 Class A

EN 61000-3-2:1995 or EN 60555-2:1986

EN 61000-3-3: 1995

-EN50082-1:1992 according to

EN 61000-4-2:1995 or IEC 801-2:1984

ENV 50140:1994 or IEC 801-3:1984

EN 61000-4-4:1988 or IEC 801-4:1998

Japanese Users:

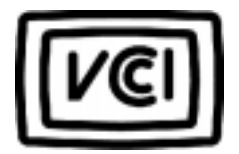

VCCI notice

This is a Class A product based on the standard of the Voluntary Control Council for Interference by Information Technology Equipment (VCCI). If this equipment is used in a domestic environment, radio disturbance may arise. When such trouble occurs, the user may be required to take corrective action.

[ii]Low Voltage Directive (Safety) 73/23/EEC as per EN 60950: 1992

この装置は、情報処理装置等電波障害自主規制協議会(VCCI)の基準 に基づくクラスA情報技術装置です。この装置を家庭環境で使用すると電波 妨害を引き起こすことがあります。この場合には使用者が適切な対策を講ず るよう要求されることがあります。

### Australia/New Zealand notice

This device has been tested and found to comply with the limits for a Class A digital device, pursuant to the Australian/New Zealand standard AS/NZS 3548 set out by the Spectrum Management Agency.

Caution!

Disconnect power before servicing.

### Australian and New Zealand Users:

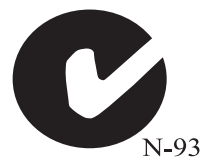

## Index

#### Numerics

32 Bit I/O, setup utility field 58

### A

abbreviations 92 Adaptec 7895 17 adapter cards installing 46 troubleshooting 83 advanced menu, setup screen 59 Australia/New Zealand Notice 105

#### В

backplane introduction 23 base I/O address floppy disk controller, setup utility field 65 parallel port, setup utility field 65 serial port A, setup utility field 64 serial port B, setup utility field 64 battery, replacing 48 bezel removing 6 replacing 7 BIOS 32 Bit I/O field 58 advanced menu screen 59 base I/O address field, floppy disk controller 65 base I/O address field, parallel port 65 base I/O address field, serial port A 64

base I/O address field, serial port B 64 boot disk write protection 68 boot menu screen 69 C800-CBFF field 62 cache base 0-512K field 67 cache base 512K-640K field 67 cache C800-CBFF field 67 cache CC00-CFFF field 67 cache D000-D3FF field 67 cache D400-D7FF field 67 cache D800-DBFF field 67 cache DC00-DFFF field 67 cache extended memory area field 67 cache memory field 60 cache memory screen 66 cache system BIOS area field 66 cache video BIOS area field 67 CC00-CFFF field 62 cylinders field 57 D000-D3FF field 62 D400-D7FF field 62 D800-DFFF field 62 discard changes field 71 diskette access field 68 diskette drive A field 56 diskette drive B fieldsSetup diskette drive B 56 diskette drive write protection 68 DMA channel field, parallel port 65 embedded PCI NIC field 60 embedded PCI SCSI channel A field 60

embedded PCI SCSI channel B field 60 exit discarding changes field 71 exit menu screen 70 exit saving changes field 71 extended memory field 56 fifth boot device field 70 first boot device field 69 fixed disk boot sector field 68 floppy disk controller field 65 fourth boot device field 69 hard disk drive setup screen 57 hard drive field 70 heads field 57 interrupt field, parallel port 65 interrupt field, serial port A 64 interrupt field, serial port B 64 IRQ reservation field 61 IRQ reservation screen 63 IRQ10 field 63 IRO11 field 63 IRQ15 field 63 IRQ3 field 63 IRO4 field 63 IRO5 field 63 IRQ7 field 63 IRO9 field 63 key click field 66 keyboard auto-repeat delay field 66 keyboard auto-repeat rate field 66 keyboard features field 60 keyboard features screen 65 large disk access mode field 60 LBA mode control field 58 legacy diskette A field 56 legacy diskette B field 56 load setup defaults field 71 main menu screen 55

maximum capacity field 57 memory cache field 66 memory reservation field 61 memory reservation screen 62 mode field, parallel port 64 mulit-sector transfers field 58 num lock field 65 parallel port field 64 password on boot field 68 peripheral configuration field 60 peripheral configuration screen 64 Plug and Play O/S field 59 primary master field 56 primary master setup screen 57 primary slave field 56 primary slave screen 57 removable devices field 70 reset configuration data field 59 resource configuration field 60 resource configuration screen 61 save changes field 71 second boot device field 69 secondary master field 56 secondary master screen 57 secondary slave field 56 secondary slave screen 57 sectors field 57 security menu screen 67 serial port A field 64 serial port B field 64 set supervisor password field 68 set user password field 68 setup utility 54 SHM address field 60 supervisor password field 68 system date field 56 system memory field 56 system time field 55

third boot device field 69 transfer mode field 58 type field 57 ultra DMA mode field 58 updating 72 use multiprocessor specification field 59 user password field 68 boot disk, write protection 68 boot menu, setup screen 69 bus speed, PCI 17

### С

C800-CBFF, setup utility field 62 cache integrated 22 second-level 22 cache base 0-512K, setup utility field 67 cache base 512K-640K, setup utility field 67 cache C800-CBFF, setup utility field 67 cache CC00-CFFF, setup utility field 67 cache D000-D3FF, setup utility field 67 cache D400-D7FF, setup utility field 67 cache D800-DBFF, setup utility field 67 cache DC00-DFFF, setup utility field 67 cache extended memory area, setup utility field 67 cache memory setup screen 66 setup utility field 60 cache system BIOS area, setup utility field 66

cache video BIOS area, setup utility field 67 CC00-CFFF, setup utility field 62 CD-ROM drive installing 39 replacing 37 troubleshooting 79 CE Notice 104 chassis removing b ezel 6 removing side panel 3 removing wrap-around panel 4 replacing bezel 7 replacing side panel 9 replacing wrap-around panel 8 chassis fan connectors 14 checklist, troubleshooting 77 clear CMOS jumper 33 configuration diskette controller setup utility field 65 SCSI drives 17 verifying 78 connectors chassis fans 14 I/O 21 power supply 14 controller diskette 17 **IDE 17** RAID 23 ultraSCSI 17 covers removing 3 replacing 7 CPU supported 22 voltage regulator modules 23 cylinders, setup utility field 57

#### D

D000-D3FF, setup utility field 62 D400-D7FF, setup utility field 62 D800-DFFF, setup utility field 62 definitions of terms 93 dimensions 96 DIMMs filling system board sockets 35 installing 35 removing 36 supported 23 troubleshooting 81 discard changes, setup utility field 71 disk drive diskette controller 17 **IDE** controller 17 IDE, troubleshooting 82, 83 installing, 5.25-inch 37, 39 replacing a SCSI drive 43 ultraSCSI controller 17 diskette access, setup utility field 68 diskette drive controller 17 controller setup field 65 setting drive A 56 setting drive B 56 troubleshooting 82 write protection 68 DMA channel, parallel port, setup utility field 65 DMA usage 100 drives hot-swap 23 RAID controller 23 supported number 23 supported sizes 23

#### Ε

embedded PCI NIC, setup utility

field 60 embedded PCI SCSI channel A, setup utility field 60 channel B, setup utility field 60 error messages 88 exit discarding changes, setup utility field 71 exit menu, setup screen 70 exit saving changes, setup utility field 71 expansion cards installing 46 troubleshooting 83 expansion slots **PCI 20** PCI/ISA 20 PCI/RAIDport 20 extended memory, setup utility field 56

#### F

fans, system board connectors 14 FAQ, accessing ix FCC Notice 103 features, system board 12 fifth boot device, setup utility field 70 first boot device, setup utility field 69 fixed disk boot sector, setup utility field 68 flash BIOS, updating 72 floppy disk controller, setup utility field 65 fourth boot device, setup utility field 69

#### G

glossary, accessing on Internet ix guidelines, troubleshooting 78

### Η

hard disk setup screen 57 troubleshooting 80 hard drive, setup utility field 70 heads, setup utility field 57 heat sink, importance 26, 29 hot-swap, RAID 23

#### I

IDE controller **PCI 17** ultra DMA 17 Industry Canada Notice 103 input/output connectors 21 map 98 installing 5.25-inch disk drive 37, 39 adapter cards 46 battery 48 CD-ROM drive 37, 39 DIMMs 35 expansion cards 46 memory 35 processor 26, 29 SCSI disk drive 43 SDRAM 35 USB driver 50 video drivers 50 interrupt parallel port, setup utility field 65 serial port A, setup utility field 64 serial port B, setup utility field 64 **IRQ** reservation setup screen 63 setup utility field 61

IRQ usage 99 IRQx, setup utility field 63

#### J

jumpers clear CMOS 33 processor/bus speed 32 setting 32 SHM mode 34

#### Κ

key click, setup utility field 66 keyboard auto-repeat delay, setup utility field 66 keyboard auto-repeat rate, setup utility field 66 keyboard features setup screen 65 setup utility field 60 keyboard, troubleshooting 85 keys used in setup 54

#### L

large disk access mode, setup utility field 60 LBA mode control, setup utility field 58 legacy diskette A, setup utility field 56 legacy diskette B, setup utility field 56 load setup defaults, setup utility field 71

#### Μ

main menu, setup utility 55 manual conventions vi maximum capacity, setup utility field 57 memory filling sockets 35 installing 35 map 97 removing DIMMs 36 supported 23 troubleshooting 81 memory cache, setup utility field 66 memory reservation setup screen 62 setup utility field 61 messages, error 88 mode, parallel port, setup utility field 64 mouse, troubleshooting 85 multi-sector transfers, setup utility field 58

#### Ν

num lock, setup utility field 65

#### 0

opening the system 3

#### Ρ

parallel port, setup utility field 64 password supervisor, setting 68 user, setting 68 password on boot, setup utility field 68 PCI bus speed 17 expansion slots 20 **IDE** controller 17 SCSI controller 17 PCI/ISA, expansion slot 20 PCI/RAIDport, expansion slot 20 peripheral configuration setup screen 64 setup utility field 60 peripheral devices, troubleshooting 82

Plug and Play O/S, setup utility field 59 power supply, connectors, system board 14 primary master drive, setup screen 57 primary master, setup utility field 56 primary slave drive, setup screen 57 primary slave, setup utility field 56 printer, troubleshooting 83 processor heat sink importance 26, 29 installing 29 replacing 26 supported 22 troubleshooting 81 voltage regulator modules 23 processor/bus speed jumper 32

#### R

RAID backplane, general 23 controller 23 drives supported 23 hot-swap 23 RAM, supported 23 redundant array of inexpensive drives see RAID regulatory compliance statements 103 removable devices, setup utility field 70 removing 5.25-inch disk drive 37 battery 48 bezel 6 CD-ROM drive 37 covers 3 DIMMs 36

processor 26 SCSI disk drive 43 side panel 3 wrap-around panel 4 replacing battery 48 bezel 7 CD-ROM drive 37 covers 7 processor 26 SCSI disk drive 43 side panel 9 wrap-around panel 8 reset configuration data, setup utility field 59 resource configuration setup screen 61 setup utility field 60 resources DMA usage 100 IRQ usage 99 memory usage 97

#### S

safety guidelines vii save changes, setup utility field 71 SCAM, for Windows 95 17 SCSI automatic configuration 17 connectors 17 controller 17 SCSI device replacing 43 troubleshooting 82 SDRAM memory, installing 35 second boot device, setup utility field 69 secondary master drive, setup screen 57 secondary master, setup utility

field 56 secondary slave drive, setup screen 57 secondary slave, setup utility field 56 sectors, setup utility field 57 security supervisor password 68 user password 68 security menu, setup screen 67 serial port A, setup utility field 64 serial port B, setup utility field 64 set supervisor password, setup utility field 68 set user password, setup utility field 68 setting jumpers 32 setup 32 Bit I/O 58 advanced menu screen 59 base I/O address, floppy disk controller 65 base I/O address, parallel port 65 base I/O address, serial port A 64 base I/O address, serial port B 64 boot disk write protection 68 boot menu screen 69 C800-CBFF 62 cache base 0-512K 67 cache base 512K-640K 67 cache C800-CBFF 67 cache CC00-CFFF 67 cache D000-D3FF 67 cache D400-D7FF 67 cache D800-DBFF 67 cache DC00-DFFF 67 cache extended memory area 67

cache memory 60 cache memory screen 66 cache system BIOS area 66 cache video BIOS area 67 CC00-CFFF 62 cylinders 57 D000-D3FF 62 D400-D7FF 62 D800-DFFF 62 discard changes 71 diskette access 68 diskette controller 65 diskette drive A 56 diskette drive write protection 68 DMA channel, parallel port 65 embedded PCI NIC 60 embedded PCI SCSI channel A 60 embedded PCI SCSI channel B 60 exit discarding changes 71 exit menu screen 70 exit saving changes 71 extended memory 56 fifth boot device 70 first boot device 69 fixed disk boot sector 68 floppy disk controller 65 fourth boot device 69 hard disk drive setup screen 57 hard drive 70 heads 57 interrupt, parallel port 65 interrupt, serial port A 64 interrupt, serial port B 64 IRQ reservation 61 IRQ reservation screen 63 IRO10 63 IRQ11 63

IRQ15 63 IRQ3 63 IRQ4 63 IRQ5 63 IRQ7 63 IRO9 63 key click 66 keyboard auto-repeat delay 66 keyboard auto-repeat rate 66 keyboard features 60 keyboard features screen 65 keys used 54 large disk access mode 60 LBA mode control 58 legacy diskette A 56 legacy diskette B 56 load setup defaults 71 main menu screen 55 maximum capacity 57 memory cache 66 memory reservation 61 memory reservation screen 62 mode, parallel port 64 multi-sector transfers 58 num lock 65 parallel port 64 password on Boot 68 peripheral configuration 60 peripheral configuration screen 64 Plug and Play O/S 59 primary master 56 primary master setup screen 57 primary slave 56 primary slave setup screen 57 removable devices 70 reset configuration data 59 resource configuration 60 resource configuration screen 61

save changes 71 second boot device 69 secondary master 56 secondary master setup screen 57 secondary slave 56 secondary slave setup screen 57 sectors 57 security menu screen 67 serial port A 64 serial port B 64 set supervisor password 68 set user password 68 SHM address 60 supervisor password 68 system date 56 system memory 56 system time 55 third boot device 69 transfer mode 58 type 57 ultra DMA mode 58 updating the BIOS 72 use multiprocessor specification 59 user password 68 using 54 SHM address, setup utility field 60 SHM mode jumper, setting 34 side panel removing 3 replacing 9 single edge contact (SEC) cartridge **CPU 22** processor 22 specifications 96 supervisor password, setup utility field 68 supported CPUs 22

DIMMs 23 drives 23 memory 23 processors 22 **RAM 23** system DMA usage 100 IRQ usage 99 memory map 97 opening 3 specifications 96 troubleshooting 85 system board features 12 filling memory sockets 35 I/O connectors 21 illustration 12 system date, setup utility field 56 system memory, setup utility field 56 system time, setup utility field 55

### Т

third boot device, setup utility field 69 transfer mode, setup utility field 58 troubleshooting adapter cards 83 CD-ROM drive 79 checklist 77 DIMMs 81 diskette drive 82 error messages 88 expansion cards 83 guidelines 78 hard drives 80 IDE disk drive 82 IDE disk drive LED 83 keyboard 85 memory 81

mouse 85 peripheral devices 82 printer 83 processor 81 SCSI device 82 system-wide problems 85 video 86 type, setup utility field 57

#### U

ultra DMA mode, setup utility field 58 ultraDMA, controller 17 ultraSCSI, controller 17 updating, BIOS 72 USB driver, installing 50 use multiprocessor specification, setup utility field 59 user password, setup utility field 68 using IRQ resources 99 setup 54

#### ۷

VCCI Notice 104 verifying the configuration 78 video installing drivers 50 troubleshooting 86 voltage regulator modules CPU 23 processor 23 VRM see voltage regulator module

#### W

wrap-around panel removing 4 replacing 8